# AD SWAT

# CA TDM 4.5

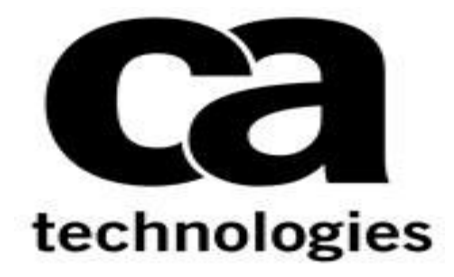

# CA Test Data Management 4.5

Prepared by : Manjunath NarayanReviewed by: Donald GallDate: March 2018Version: V1.0

# **Table of Contents**

| Chapter 1: Introduction                                                | 3      |
|------------------------------------------------------------------------|--------|
| Chapter 2: Prerequisite                                                | 3      |
| 2.1 Pre-requisite / Optional: Backing up current TDM<br>Configurations | 3      |
| 2.2 Prepare for Upgrade                                                | 3      |
| Chapter 3: Installation                                                | 5      |
| 3.1 Download                                                           | 5<br>7 |
| 3.3 Renaming rep.xml file and syncing the repository database          | 36     |
| J.+ Fluittenance mode in Datamaker                                     |        |

### **Chapter 1: Introduction**

The purpose of this document is to assist the End user working on CA Test Data Management to upgrade their CA Test Data Management from 3.x version to the latest version. The document will provide step by step approach to upgrade the CA TDM components.

#### **Chapter 2: Prerequisite**

2.1 Pre-requisite / Optional: Backing up current TDM Configurations

Review the following link before beginning the upgrade:

https://docops.ca.com/ca-test-data-manager/4-5/en/installing/upgrade-product-components

#### 2.2 Prepare for Upgrade

To prepare for the upgrade, ensure that all necessary data is backed up and enter your license request, if necessary. If you have already migrated to the new licensing scheme introduced in CA Test Data Manager 3.1.2, you do not require a new license. You can simply reload the license after upgrade until it expires.

Starting with 3.2.2, the upgrade process automatically backs up all product configurations before the upgrade and restores those configurations during upgrade. Therefore, Step 2 is not required for upgrades to 3.5 and later unless you want to create your own backups for extra security.

- Back up your repository database. This process varies depending on your database. Check with your DBA.
- 2. (Optional) Back up all enabled CA Test Data Manager configurations as follows, using the TDoD Config Editor as an example:
  - a. Navigate to TDM\_HOME\Grid-Tools\TDoD\TDoD\_Config Editor and run TDoDConfigEditor.exe.

- b. On the Configure Server tab, click Backup.
   The config editor creates a backup of the configuration file, and a confirmation message appears.
- c. Back up other enabled config editors using the same process.

If enabled, other config editors that support backup are:

- Remote Publish Engine
- Rally Batch Service
- HP ALM Service
- Group Job Process Executor
- HP ALM Batch Configuration Service
- 3. (Optional) Request a license for your upgrade using a Customer Care Case Request: <u>https://support.ca.com/irj/portal/anonymous/customercare</u>.

This request is only necessary if you are upgrading from an older version or if your license is expiring. Licenses from 3.1.2 and later are reusable with your upgraded software until they expire.

Provide your Enterprise Site ID, Product Name (CA Test Data Manager), and release number. When the request is processed, you receive an activation key. If needed, we recommend that you request the license before performing the upgrade to account for the license turnaround time.

| Versions | Suggested Path                          |
|----------|-----------------------------------------|
| 3.2      | 3.2->3.5 -> 3.8 -> 4.0->4.2 -> 4.4->4.5 |
| 3.5      | 3.5->3.8 -> 4.0 -> 4.2->4.4 -> 4.5      |
| 3.8      | 3.8->4.0 -> 4.2-> 4.4->4.5              |
| 4.0      | 4.0 -> 4.2->4.4->4.5                    |
| 4.1      | 4.1 -> 4.3->4.5                         |
| 4.2      | 4.2 -> 4.4->4.5                         |
| 4.3      | 4.3 -> 4.5                              |

#### 2.3 Upgrade Path for 4.5

## **Chapter 3: Installation**

#### 3.1 Download

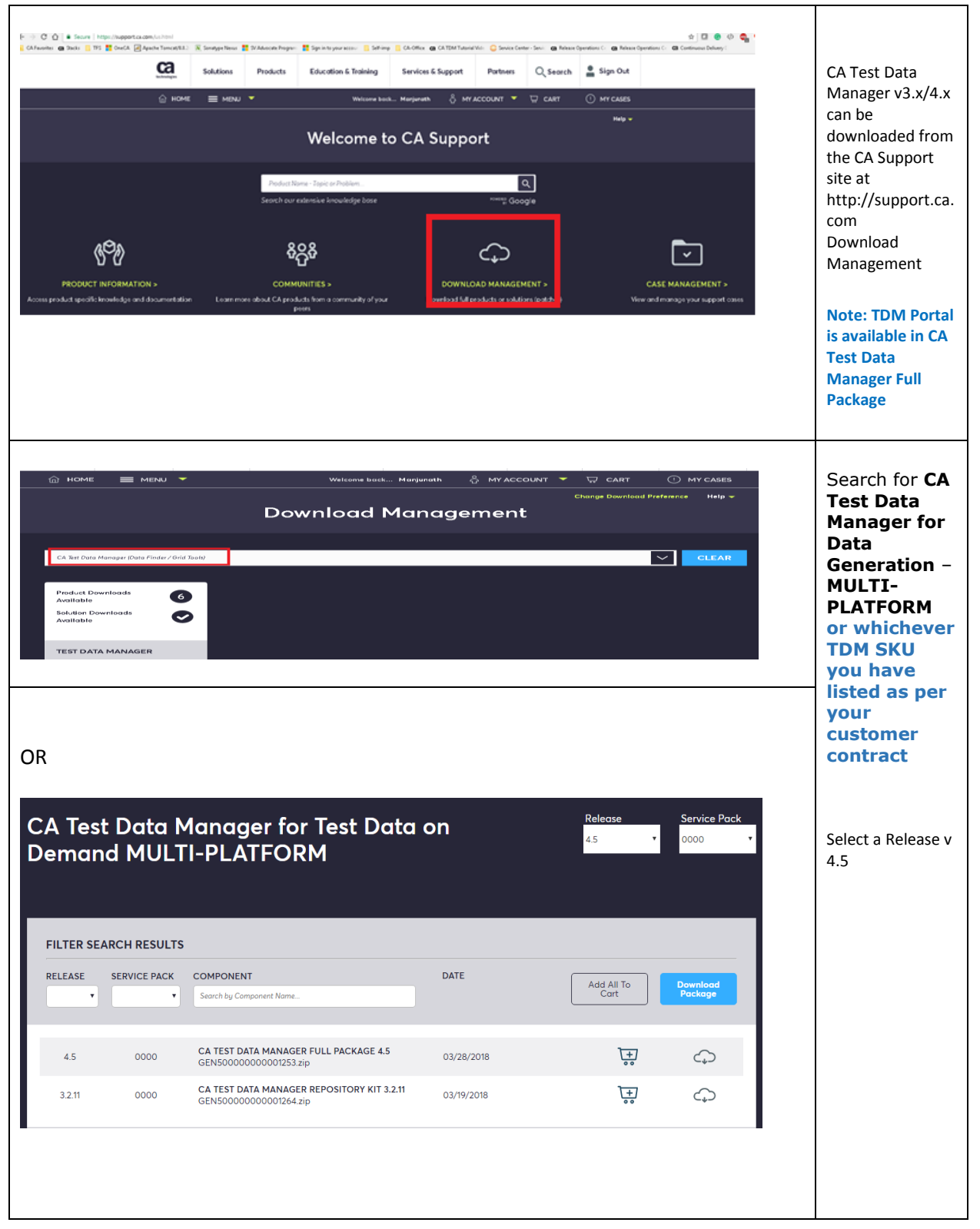

| 4.5<br>3.2.11 | 0000 | CA TEST DATA MANAGER FULL<br>GEN50000000001253.zip<br>CA TEST DATA MANAGER REPO<br>GEN50000000001264.zip                               | PACKAGE 4.5<br>SITORY KIT 3.2.11 | 03/28/2018<br>03/19/2018 |        | CA Test Data<br>Manager Full<br>Package 4.X<br>Component<br>should be                                                                                          |
|---------------|------|----------------------------------------------------------------------------------------------------|----------------------------------|--------------------------|--------|----------------------------------------------------------------------------------------------------|
| 4.5<br>3.2.11 | 0000 | CA TEST DATA MANAGER FULL PACKAGE 4.5<br>GEN50000000001253.zip<br>CA TEST DATA MANAGER REPOSITORY KIT 3.2.11<br>GEN500000000001264.zip | 03/28/2018<br>03/19/2018         | <u>ج</u>                 | ф<br>ф | Download<br>from here<br>directly or<br>select Add to<br>Cart for the<br>various<br>downloads (as<br>required) and<br>then select<br>View<br>Download<br>Cart. |
| 4.5           | 0000 | CA TEST DATA MANAGER FULL PACKAGE 4.5<br>GEN50000000001253.zip<br>CA TEST DATA MANAGER REPOSITORY KIT 3.2.11<br>GEN500000000001264.zip | 03/28/2018<br>03/19/2018         | ` <b>+</b> ;<br>;<br>;   | ф<br>ф | Choose one of<br>the methods<br>for download<br>and start the<br>download to<br>your<br>Download<br>location                                                   |

#### 3.2 Installation steps to TDM 4.x

Go to the location where you chose the zip file to be downloaded to and un-compress the file. Once completed you should see product files as listed below:

| SYSTEM (C:) → InstallMedia    |                    |
|-------------------------------|--------------------|
| Name                          | Date modified      |
| o setup_GTServer_4.5.0.19.exe | 3/22/2018 10:39 PM |
|                               |                    |

You should now see a setup executable with the Datamaker logo next to it.

▶ SYSTEM (C:) ▶ InstallMedia
 Name
 Date modified
 © setup\_GTServer 4.5.0.19 exe
 3/22/2018 10-39 PM
 Open
 Run as administrator
 Troubleshoot compatibility
 Pin to Start

Launch the executable by right clicking and select "Run as administrator".

Follow along with the following screen shots.

Note: During installation/upgrade, It is advised to leave everything as the default selections, unless you have specific components you want or don't want to install, in which select/deselect as necessary. Also, the target install location should automatically be directed to the current installation, but it is recommended to check/verify that it is correct.

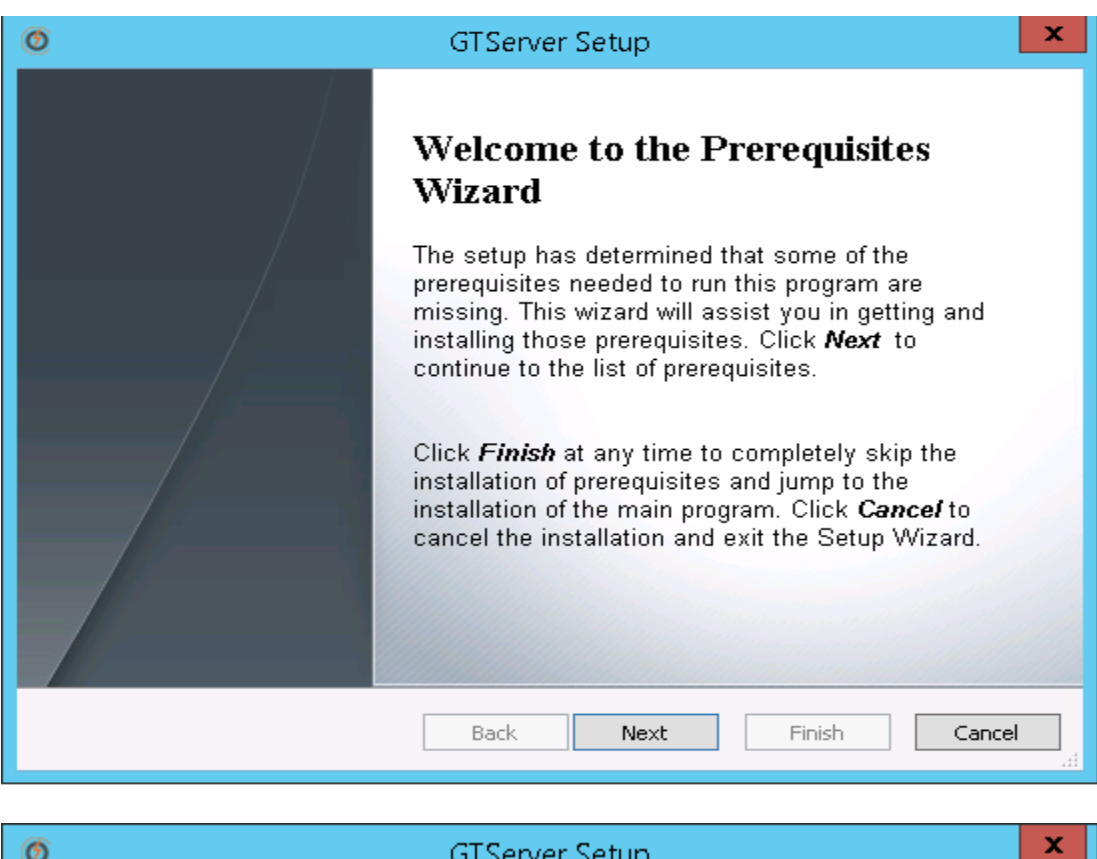

| 0 | GTServer Setup                                                                                                    | ×   |
|---|----------------------------------------------------------------------------------------------------|-----|
|   | License Agreement<br>Please read the following text carefully.                                                                                                    |     |
|   | CA End User License Agreement (the "Agreement") for the CA software<br>product that is being installed as well as the associated documentation<br>and any SDK, as defined below, included within the product ("the<br>Product").<br>Carefully read the following terms and conditions regarding your use of<br>the Product before installing and using the Product. Throughout this<br>Agreement, you will be referred to as "You" or "Licensee."<br>By installing or using the Product, or by selecting the "I accept the terms<br>of the License Agreement" radio button below, and then clicking on the<br>"Next" button, you are |     |
|   | I accept the terms in the License Agreement                                                                                                    | ¥   |
|   | I do not accept the terms in the License Agreement                                                                                                    |     |
|   | Back Next Finish Can                                                                                                    | cel |

| These programs are needed for the<br>next to a prerequisite to select it for the select it for the select it for the select it for the select it for the select it for the select it for the select it for the select select the select select sel | ne appl<br>for inst      | ication<br>all or to                                                                                                    | to rur<br>skip                                                                                                    | n. Click<br>it.                                                                                                    | on the                                                                                                    | e check b                                                                                                   | ox                                                                                                    |    |        |
|----------------------------------------------------------------------------------------------------|--------------------------|----------------------------------------------------------------------------------------------------|----------------------------------------------------------------------------------------------------|----------------------------------------------------------------------------------------------------|----------------------------------------------------------------------------------------------------|----------------------------------------------------------------------------------------------------|----------------------------------------------------------------------------------------------------|----|--------|
| Name                                                                                                    | v                        | ersion                                                                                                    |                                                                                                    |                                                                                                    |                                                                                                    |                                                                                                    | Action                                                                                                    |    | ^      |
| .NET Framework 4.5                                                                                                    | R                        | equired                                                                                                    | d: any                                                                                                    | y. Four                                                                                                    | nd an a                                                                                                    | accept                                                                                                    | Skip                                                                                                    |    |        |
| Silverlight 5 x64                                                                                                    | R                        | equired                                                                                                    | 1: 5.1                                                                                                    | .3021                                                                                                    | 4.0 or                                                                                                    | higher                                                                                                    | Skip                                                                                                    |    |        |
| Java SE Runtime Environment 8 x                                                                                                    | 64 R                     | equired                                                                                                    | d: 1.8                                                                                                    | or hig                                                                                                    | her. Fo                                                                                                    | ound                                                                                                    | Skip                                                                                                    |    |        |
| Visual C++ 2010 SP1 x64 (MFC S                                                                                                    | e R                      | equired                                                                                                    | 1: 402                                                                                                    | 219.32                                                                                                    | 5 or hi                                                                                                    | gher                                                                                                    | Skip                                                                                                    |    |        |
| Visual C++ 2010 SP1 x86 (MFC S                                                                                                    | e R                      | equired                                                                                                    | 1: 402                                                                                                    | 219.32                                                                                                    | 5 or hi                                                                                                    | gher                                                                                                    | Skip                                                                                                    |    |        |
| Visual C++ Redistributable for Vis                                                                                                    | R                        | equired                                                                                                    | 4. 11.<br>4. 11.                                                                                                    | 0.610                                                                                                    | 30 or h                                                                                                    | igher                                                                                                    | Skip                                                                                                    |    |        |
| SOL Server Native Client 2012 x6                                                                                                    | 4 R                      | equired                                                                                                    | 1: 11.                                                                                                    | 0.210                                                                                                    | 0.60 or                                                                                                    | r high                                                                                                    | Skip                                                                                                    |    |        |
| ODP4.NET Deployer                                                                                                    | R                        | equired                                                                                                    | 1: 4.1                                                                                                    | 12.3.0                                                                                                    | ) or hig                                                                                                    | her                                                                                                    | Skip                                                                                                    |    |        |
| ODP4.NET 32 bit Deployer                                                                                                    | R                        | equired                                                                                                    | d: 4.1                                                                                                    | 12.3.0                                                                                                    | ) or hig                                                                                                    | her                                                                                                    | Skip                                                                                                    |    |        |
| GTRemotePublish                                                                                                    | R                        | equired                                                                                                    | l: 4.5                                                                                                    | 5.0.6 o                                                                                                    | r highe                                                                                                    | r. Fo                                                                                                    | Install                                                                                                    |    |        |
| GT Group Job Executor                                                                                                    | R                        | equired                                                                                                    | 1: 4.5                                                                                                    | 5.0.6 o                                                                                                    | r highe                                                                                                    | r. Fo                                                                                                    | Install                                                                                                    |    | ¥      |
|                                                                                                    | Pa                       | -la                                                                                                    | 1                                                                                                    | Next                                                                                                    |                                                                                                    | Finit                                                                                                    | -b                                                                                                    |    | an col |
|                                                                                                    | Ва                       | CK                                                                                                    |                                                                                                    | Next                                                                                                    |                                                                                                    | Finis                                                                                                    | sn                                                                                                    | Ca | ancei  |
|                                                                                                    |                          |                                                                                                    |                                                                                                    |                                                                                                    |                                                                                                    |                                                                                                    |                                                                                                    |    |        |
|                                                                                                    |                          |                                                                                                    |                                                                                                    |                                                                                                    |                                                                                                    |                                                                                                    |                                                                                                    |    |        |
| 5                                                                                                    | GT                       | Serve                                                                                                    | er Se                                                                                                    | etup                                                                                                    |                                                                                                    |                                                                                                    |                                                                                                    |    |        |
| Prerequisites<br>These programs are needed for t                                                                                                    | GT<br>he app             | Serve                                                                                                    | to ru                                                                                                    | etup<br>un. Clic                                                                                                    | k on th                                                                                                    | ne check b                                                                                                  | юх                                                                                                    |    |        |
| Prerequisites<br>These programs are needed for t<br>next to a prerequisite to select it                                                                                                    | GT<br>he app<br>for ins  | Serve<br>lication<br>tall or t                                                                                                    | to ru<br>o skip                                                                                                    | etup<br>un. Clic                                                                                                    | k on th                                                                                                    | ne <mark>c</mark> heck b                                                                                    | юх                                                                                                    |    |        |
| Prerequisites<br>These programs are needed for t<br>next to a prerequisite to select it<br>Name                                                                                                    | GT<br>he app<br>for ins  | Serve                                                                                                    | er Se<br>to ru<br>o skip                                                                                                    | etup<br>un. Clic                                                                                                    | k on th                                                                                                    | ne <mark>c</mark> heck b                                                                                    | oox<br>Action                                                                                                    |    | ^      |
| Prerequisites<br>These programs are needed for t<br>next to a prerequisite to select it<br>Name<br>GTRemotePublish                                                                                                    | GT<br>the app<br>for ins | Serve<br>lication<br>tall or t<br>/ersion<br>Require                                                                                                    | er Se<br>toru<br>oskip                                                                                                    | etup<br>un. Clic<br>bit.                                                                                                    | k on th                                                                                                    | ne check b<br>er. Fo                                                                                        | oox<br>Action<br>Install                                                                                                    |    | ^      |
| Prerequisites<br>These programs are needed for t<br>next to a prerequisite to select it<br>Name<br>GTRemotePublish<br>GT Group Job Executor                                                                                                    | GT<br>he app<br>for ins  | Serve                                                                                                    | er Se<br>to ru<br>o skip<br>ed: 4.                                                                                                    | etup<br>un. Clic<br>bit.<br>5.0.6 (                                                                                                    | k on th                                                                                                    | er. Fo                                                                                                    | Action<br>Install<br>Install                                                                                                    |    | ^      |
| Prerequisites<br>These programs are needed for t<br>next to a prerequisite to select it<br>Name<br>GTRemotePublish<br>GT Group Job Executor<br>GT HP ALM Service                                                                                                    | GT<br>the app<br>for ins | Serve<br>lication<br>tall or t<br>/ersion<br>Require<br>Require<br>Require                                                                                                    | er Se<br>to ru<br>o skip<br>ed: 4.<br>ed: 4.                                                                                                    | etup<br>un. Clic<br>b it.<br>5.0.6 (<br>5.0.6 (<br>5.0.7 (                                                                                                    | k on th<br>or high<br>or high                                                                                                    | er. Fo<br>er. Fo<br>er. Fo                                                                                  | Action<br>Install<br>Install<br>Install                                                                                                    |    | Â      |
| <ul> <li>Prerequisites         These programs are needed for t next to a prerequisite to select it         Name         GTRemotePublish         GT Group Job Executor         GT HP ALM Service         GT ALM Batch     </li> </ul>                                                                                                    | GT<br>the app<br>for ins | Serve<br>lication<br>tall or t<br>/ersion<br>Require<br>Require<br>Require                                                                                                    | er Se<br>to ru<br>o skip<br>ed: 4.<br>ed: 4.<br>ed: 4.                                                                                                    | etup                                                                                                    | k on th<br>or high<br>or high<br>or high                                                                                                    | er. Fo<br>er. Fo<br>er. Fo<br>er. Fo                                                                        | Action<br>Install<br>Install<br>Install<br>Install                                                                                                    |    | ^      |
| <ul> <li>Prerequisites         These programs are needed for to next to a prerequisite to select it         Name         Image: Image:</li></ul>               | GT<br>he app<br>for ins  | Serve<br>lication<br>tall or t<br>/ersion<br>Require<br>Require<br>Require<br>Require                                                                                         | er Se<br>to ru<br>o skip<br>ed: 4.<br>ed: 4.<br>ed: 4.<br>ed: 4.<br>ed: 4.                                                                                                    | etup                                                                                                    | k on th<br>or high<br>or high<br>or high<br>or high                                                                                                    | er. Fo<br>er. Fo<br>er. Fo<br>er. Fo<br>her. Fo                                                             | Action<br>Install<br>Install<br>Install<br>Install<br>Install<br>Install                                                                                                    |    | ^      |
| <ul> <li>Prerequisites         These programs are needed for t next to a prerequisite to select it         Name         I GTRemotePublish         I GT Group Job Executor         I GT HP ALM Service         I GT ALM Batch         I GTDatamaker         I TestDataVisualizer</li></ul>                                                                                                    | GT<br>for ins            | Serve<br>lication<br>tall or t<br>/ersion<br>Require<br>Require<br>Require<br>Require<br>Require                                                                              | r Se<br>toru<br>oskip<br>d: 4.<br>d: 4.<br>d: 4.<br>d: 4.<br>d: 4.<br>d: 1.                                                                                                    | etup                                                                                                    | k on th<br>or high<br>or high<br>or high<br>or high<br>or high                                                                                                    | er. Fo<br>er. Fo<br>er. Fo<br>er. Fo<br>her. Fo<br>her. Fo                                                  | Action<br>Install<br>Install<br>Install<br>Install<br>Install<br>Install<br>Install<br>Install                                                                                                    |    |        |
| <ul> <li>Prerequisites         These programs are needed for t next to a prerequisite to select it         Name         GTRemotePublish         GT Group Job Executor         GT HP ALM Service         GT ALM Batch         GTDatamaker         TestDataVisualizer         GT - Test Data On Demand</li></ul>                                                                                                    | GT<br>for ins            | Serve<br>lication<br>tall or t<br>/ersion<br>Require<br>Require<br>Require<br>Require<br>Require<br>Require                                                                   | r Se<br>toru<br>oskip<br>d: 4.<br>d: 4.<br>d: 4.<br>d: 4.<br>d: 4.<br>d: 4.<br>d: 1.<br>d: 4.<br>d: 4.                                                                                                    | etup<br>Jn. Clic<br>5.0.6 (<br>5.0.6 (<br>5.0.6 (<br>5.0.6 (<br>5.0.6 (<br>5.0.6 (<br>5.0.6 (<br>5.0.6 (                                                                                                    | k on th<br>or high<br>or high<br>or high<br>or high<br>or high<br>or high<br>or high                                                                                                    | er. Fo<br>er. Fo<br>er. Fo<br>er. Fo<br>her. Fo<br>er. Fo<br>er. Fo                                         | Action<br>Install<br>Install<br>Install<br>Install<br>Install<br>Install<br>Install<br>Install<br>Install                                                                                         |    | ^      |
| <ul> <li>Prerequisites         These programs are needed for t next to a prerequisite to select it         Name         GTRemotePublish         GT Group Job Executor         GT HP ALM Service         GT ALM Batch         GTDatamaker         TestDataVisualizer         GT - Test Data On Demand         FastDataMasker</li></ul>                                                                                                    | GT<br>for ins            | Serve<br>lication<br>tall or t<br>/ersion<br>Require<br>Require<br>Require<br>Require<br>Require<br>Require<br>Require                                                        | r Se<br>toru<br>oskip<br>d: 4.<br>d: 4.<br>d: 4.<br>d: 4.<br>d: 4.<br>d: 4.<br>d: 4.<br>d: 4.<br>d: 4.<br>d: 4.                                                                                                    | etup<br>Jn. Clic<br>5.0.6 (<br>5.0.6 (<br>5.0.7 (<br>5.0.6 (<br>5.0.36<br>5.0.36 (<br>5.0.36 (<br>5.0.36 (<br>5.0.36 (<br>5.0.36 (<br>5.0.36 (<br>5.0.6 (                                                                                                    | k on th<br>or high<br>or high<br>or high<br>or high<br>or high<br>or high<br>or high<br>12 or h                                                                                                    | er. Fo<br>er. Fo<br>er. Fo<br>er. Fo<br>her. F<br>er. Fo<br>er. Fo                                          | Action<br>Install<br>Install<br>Install<br>Install<br>Install<br>Install<br>Install<br>Install<br>Install<br>Install                                                                              |    |        |
| <ul> <li>Prerequisites         These programs are needed for t next to a prerequisite to select it         Name         GTRemotePublish         GT Group Job Executor         GT HP ALM Service         GT ALM Batch         GTDatamaker         GT estDataVisualizer         GT - Test Data On Demand         FastDataMasker         GTPortusJobProcessor</li></ul>                                                                                                    | GT<br>for ins            | Serve<br>lication<br>tall or t<br>/ersion<br>Require<br>Require<br>Require<br>Require<br>Require<br>Require<br>Require<br>Require                                             | r Se<br>toru<br>oskip<br>d: 4.<br>d: 4.<br>d: 4.<br>d: 4.<br>d: 4.<br>d: 4.<br>d: 4.<br>d: 4.<br>d: 4.<br>d: 4.<br>d: 4.                                                                                                    | etup<br>un. Clic<br>5.0.6 (<br>5.0.6 (<br>5.0.7 (<br>5.0.3 (<br>5.0.3 (<br>5.0.3 (<br>5.0.3 (<br>7.400.<br>5.0.3 (                                                                                                    | k on th<br>or high<br>or high<br>or high<br>or high<br>or high<br>or high<br>12 or h<br>or high                                                                                                    | er. Fo<br>er. Fo<br>er. Fo<br>er. Fo<br>her. Fo<br>er. Fo<br>er. Fo<br>er. Fo                               | Action<br>Install<br>Install<br>Install<br>Install<br>Install<br>Install<br>Install<br>Install<br>Install<br>Install<br>Install                                                                   |    | ^      |
| <ul> <li>Prerequisites         These programs are needed for the next to a prerequisite to select it         Name         Image: Image:</li></ul>              | GT<br>for ins            | Serve<br>lication<br>tall or t<br>/ersion<br>Require<br>Require<br>Require<br>Require<br>Require<br>Require<br>Require<br>Require<br>Require                                  | r Se<br>toru<br>oskip<br>d: 4.<br>d: 4.<br>d: | etup                                                                                                    | k on the or high or high or high or high or high or high or high 12 or hor high 12 or hor high 12 or hor high 10 or high 10 or h                                                                                                    | er. Fo<br>er. Fo<br>er. Fo<br>er. Fo<br>her. Fo<br>er. Fo<br>nigher<br>er. Fo                               | Action<br>Install<br>Install<br>Install<br>Install<br>Install<br>Install<br>Install<br>Install<br>Install<br>Install<br>Install<br>Install<br>Install                                             |    |        |
| <ul> <li>Prerequisites         These programs are needed for t next to a prerequisite to select it         Name         I GTRemotePublish         GT Group Job Executor         GT HP ALM Service         GT ALM Batch         GTDatamaker         TestDataVisualizer         GT - Test Data On Demand         FastDataMasker         GTPortusJobProcessor         Javelin         GTEDI         State     </li> </ul>                                                                                                    | GT<br>for ins            | Serve<br>lication<br>tall or t<br>/ersion<br>lequire<br>lequire<br>lequire<br>lequire<br>lequire<br>lequire<br>lequire<br>lequire<br>lequire<br>lequire                       | er Se<br>toru<br>oskip<br>d: 4.<br>d: 4.<br>d | etup<br>un. Clic<br>5.0.6 (<br>5.0.6 (<br>5.0.6 | k on the<br>or high<br>or high<br>or high<br>or high<br>or high<br>12 or high<br>12 or high<br>10 or high                                                                                                    | er. Fo<br>er. Fo<br>er. Fo<br>er. Fo<br>her. Fo<br>er. Fo<br>er. Fo<br>er. Fo<br>er. Fo<br>er. Fo           | Action<br>Install<br>Install<br>Install<br>Install<br>Install<br>Install<br>Install<br>Install<br>Install<br>Install<br>Install<br>Install<br>Install<br>Install<br>Install<br>Install            |    |        |
| <ul> <li>Prerequisites         These programs are needed for t next to a prerequisite to select it         Name         GTRemotePublish         GT Group Job Executor         GT HP ALM Service         GT ALM Batch         GTDatamaker         GTDatamaker         GT - Test Data On Demand         FastDataMasker         GTPortusJobProcessor         Javelin         GTEDI         GTRallyBatch         </li> </ul>                                                                                                    | GT<br>for ins            | Serve<br>lication<br>tall or t<br>/ersion<br>lequire<br>lequire<br>lequire<br>lequire<br>lequire<br>lequire<br>lequire<br>lequire<br>lequire<br>lequire<br>lequire            | er Se<br>to ru<br>o skip<br>d: 4.<br>d: 4.    | etup                                                                                                    | k on the<br>or high<br>or high<br>or high<br>or high<br>or high<br>12 or high<br>12 or high<br>10 or high                                                                                                    | er. Fo<br>er. Fo<br>er. Fo<br>er. Fo<br>her. Fo<br>er. Fo<br>er. Fo<br>er. Fo<br>er. Fo<br>er. Fo<br>er. Fo | Action<br>Install<br>Install<br>Install<br>Install<br>Install<br>Install<br>Install<br>Install<br>Install<br>Install<br>Install<br>Install<br>Install<br>Install<br>Install<br>Install<br>Install |    |        |
| <ul> <li>Prerequisites         These programs are needed for the next to a prerequisite to select it         Name         GTRemotePublish         GT Group Job Executor         GT HP ALM Service         GT ALM Batch         GTDatamaker         GT - Test Data On Demand         FastDataMasker         GTPortusJobProcessor         Javelin         GTEDI         GTRallyBatch</li></ul>                                                                                                    | GT<br>he app<br>for ins  | Serve<br>lication<br>tall or t<br>/ersion<br>Require<br>Require<br>Require<br>Require<br>Require<br>Require<br>Require<br>Require<br>Require<br>Require                       | er Se<br>to ru<br>o skip<br>d: 4.<br>d: 4.    | etup                                                                                                    | k on the or high or high or high or high or high or high 12 or high 10 or high 10 or high tor high tor high tor high tor high tor high or high | er. Fo<br>er. Fo<br>er. Fo<br>er. Fo<br>her. Fo<br>er. Fo<br>igher<br>er. Fo<br>er. Fo<br>er. Fo<br>er. Fo  | Action<br>Install<br>Install<br>Install<br>Install<br>Install<br>Install<br>Install<br>Install<br>Install<br>Install<br>Install<br>Install<br>Install<br>Install<br>Install<br>Install            |    | *      |
| <ul> <li>Prerequisites         These programs are needed for the next to a prerequisite to select it     </li> <li>Name         GTRemotePublish         GT Group Job Executor         GT HP ALM Service         GT ALM Batch         GT Datamaker         GT - Test Data On Demand         FastDataMasker         GTPortusJobProcessor         Javelin         GTEDI         GTRallyBatch         Press the Next button to install the press     </li> </ul>                                                                                                    | GT<br>for ins            | Serve<br>lication<br>tall or t<br>/ersion<br>Require<br>Require<br>Require<br>Require<br>Require<br>Require<br>Require<br>Require<br>Require<br>Require<br>Require<br>Require | er Se<br>to ru<br>o skip<br>d: 4.<br>d: 4.    | etup                                                                                                    | k on th<br>or high<br>or high<br>or high<br>or high<br>or high<br>12 or h<br>or high<br>10 or h<br>or high<br>or high                                                                                                    | er. Fo<br>er. Fo<br>er. Fo<br>er. Fo<br>her. Fo<br>er. Fo<br>er. Fo<br>er. Fo<br>er. Fo<br>er. Fo           | Action<br>Install<br>Install<br>Install<br>Install<br>Install<br>Install<br>Install<br>Install<br>Install<br>Install<br>Install<br>Install<br>Install<br>Install<br>Install                       |    | ×      |

**NOTE:** Any prerequisites that are needed will be installed prior to the installation of the selected components

| GTServer Se                                                                                                    | etup               | ) |  |  |
|----------------------------------------------------------------------------------------------------|--------------------|---|--|--|
| Prerequisites Install<br>Please wait while the selected prerequisites are inst                                                                                                    | alled.             |   |  |  |
| Name                                                                                                    | Status             | ٦ |  |  |
| Java SE Runtime Environment 8 x64                                                                                                    | Installing         | 1 |  |  |
| GTRemotePublish                                                                                                    | Pending            |   |  |  |
| GT Group Job Executor                                                                                                    | Pending =          |   |  |  |
| GT HP ALM Service                                                                                                    | Pending            |   |  |  |
| GT ALM Batch                                                                                                    | Pending            |   |  |  |
| GTDatamaker                                                                                                    | Pending            | 1 |  |  |
| GT - Test Data On Demand                                                                                                    | Pending            |   |  |  |
| FastDataMasker                                                                                                    | Pending            |   |  |  |
| GTPortusJobProcessor                                                                                                    | Pending 🗸 🗸        |   |  |  |
| Installing Java SE Runtime Environment 8 x64 from:<br>C:\Grid-Tools\Installers\jre-8u111-windows-x64.exe<br>Automatically start installing the main application after finishing the prerequisites install. |                    |   |  |  |
| Back                                                                                                    | Next Finish Cancel |   |  |  |

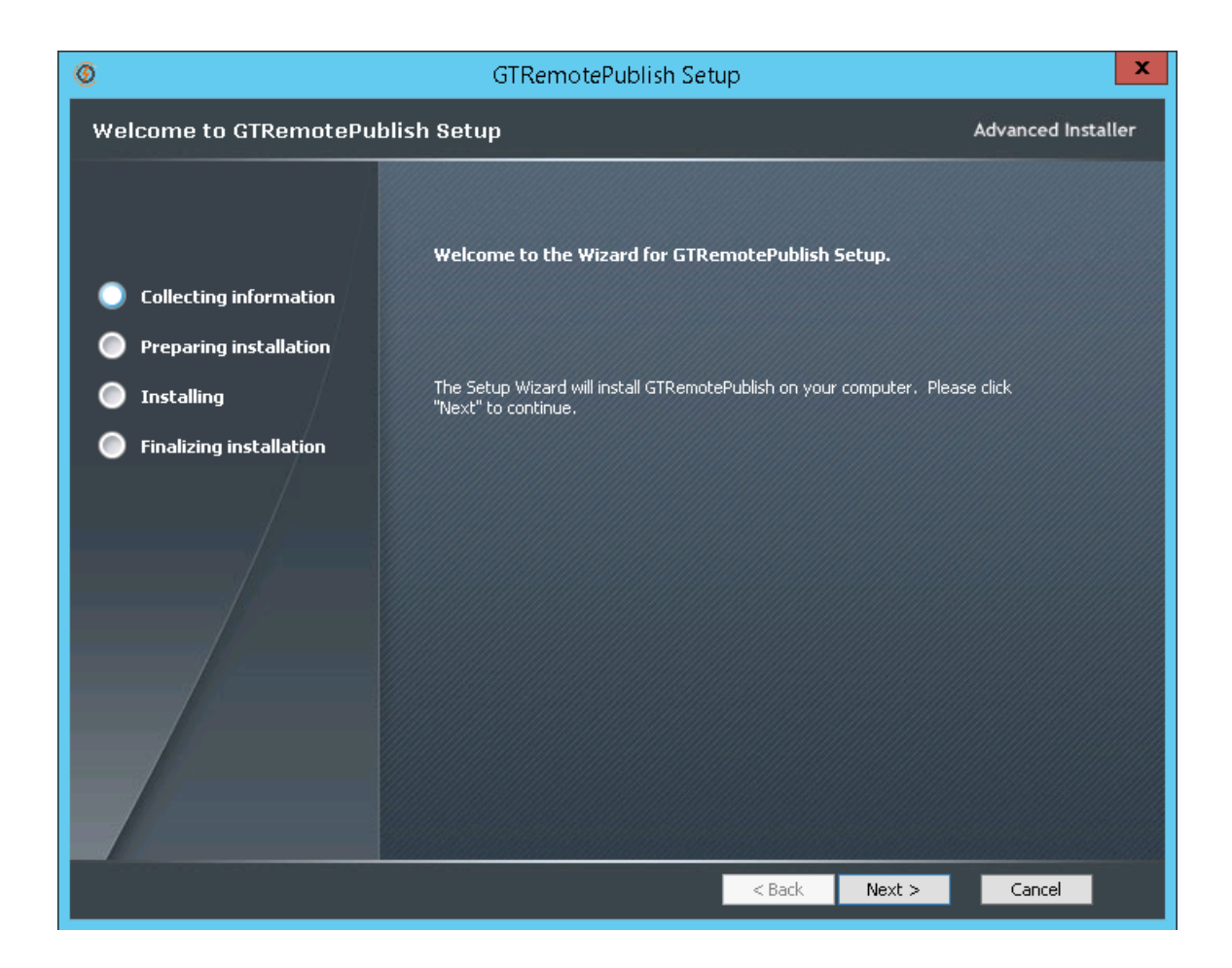

#### **NOTE:** Verify install destination is correct.

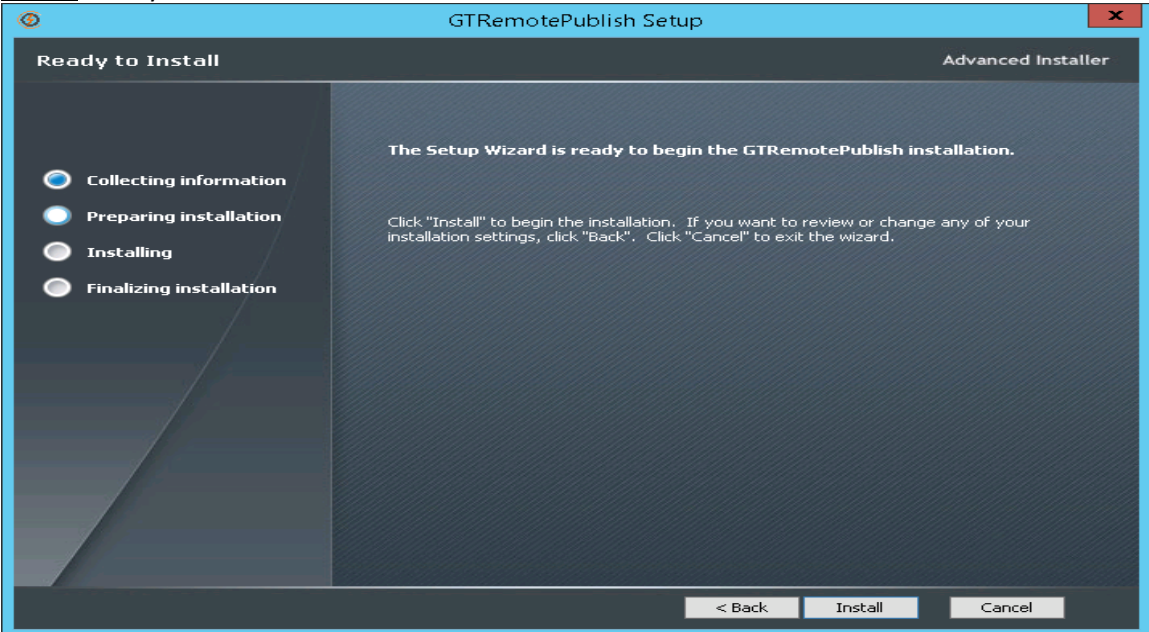

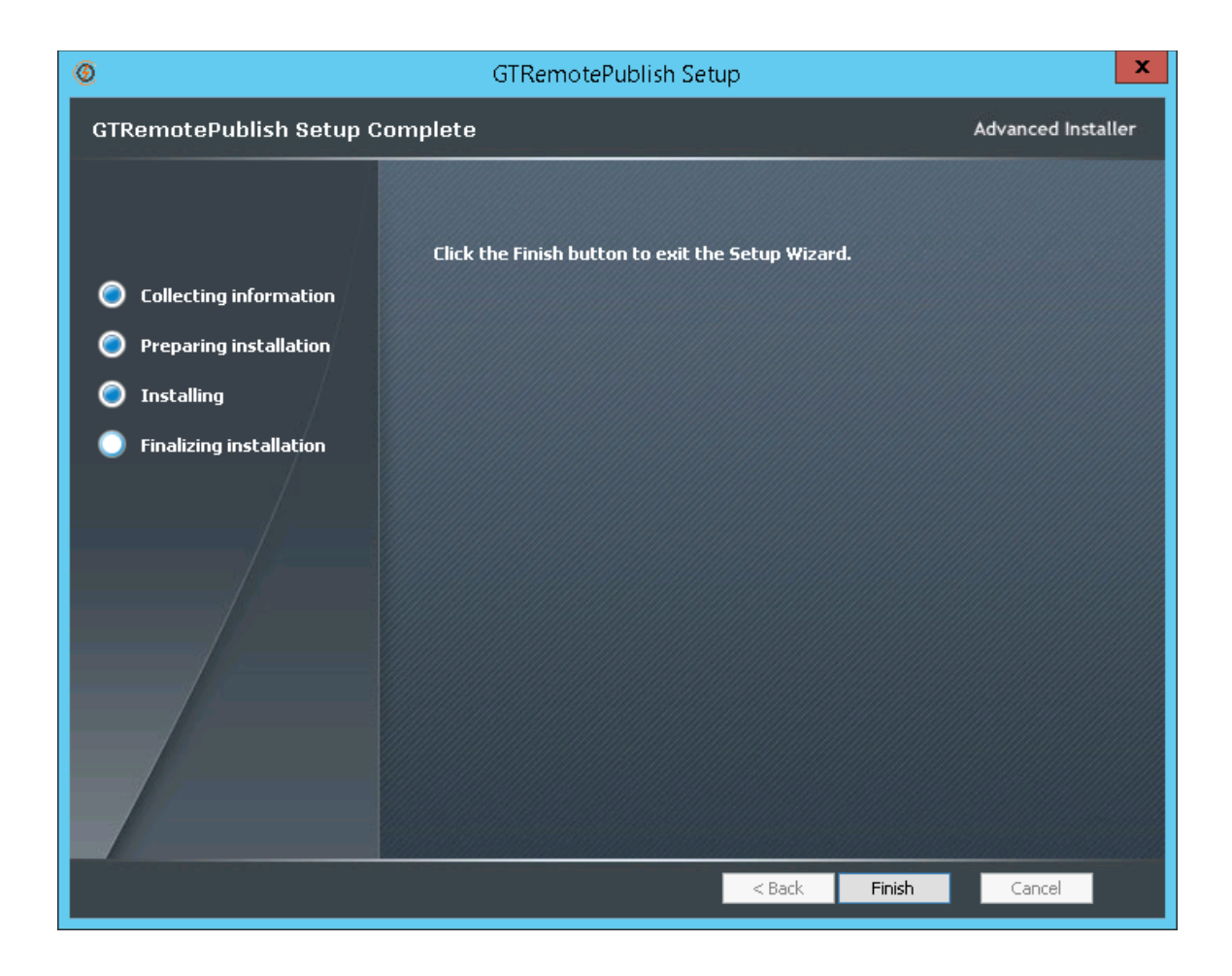

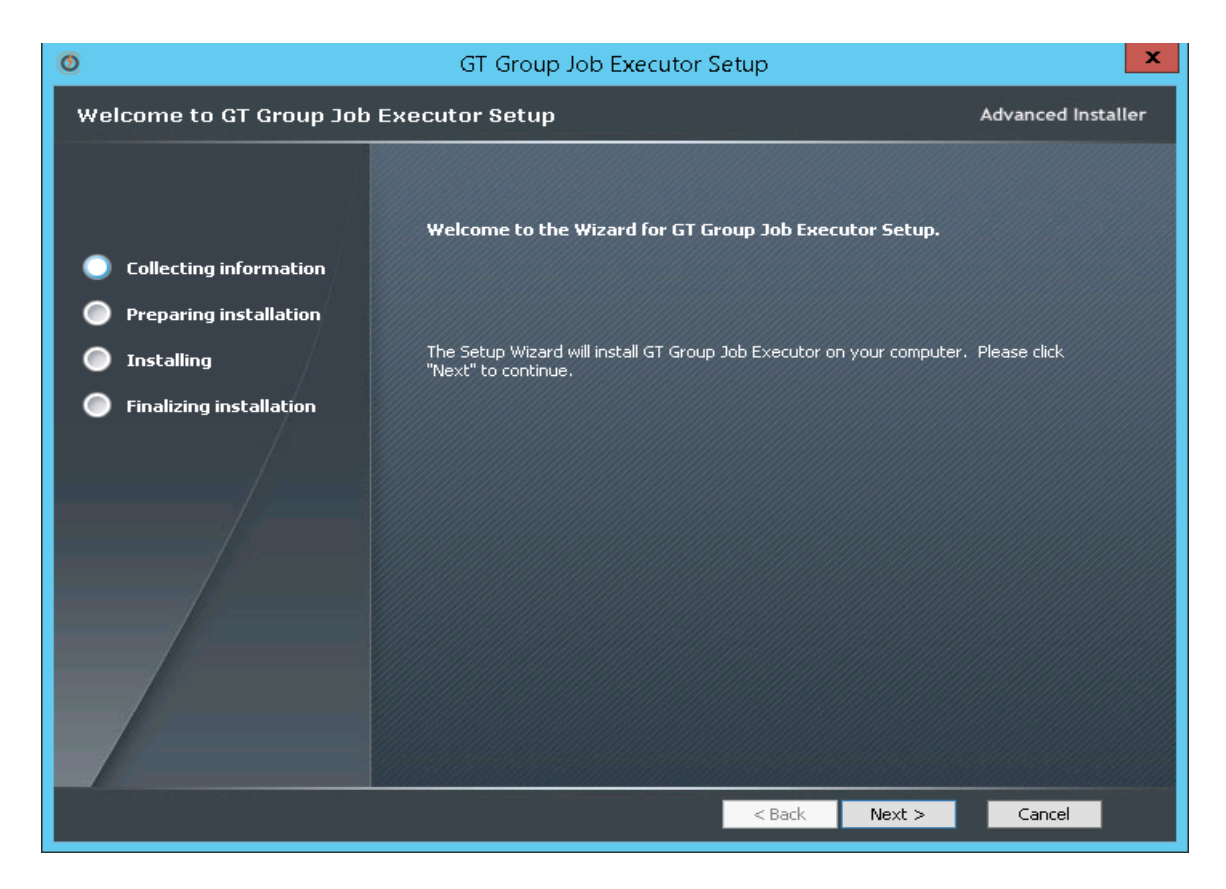

| 0                                                               | GT Group Job Executor Setup                                                                             | _ 🗆 🗙               |
|-----------------------------------------------------------------|----------------------------------------------------------------------------------------------------|---------------------|
| Installation Folder                                             |                                                                                                    | Advanced Installer  |
| Collecting information                                          | This is the folder where GT Group Job Executor will be installe                                         | ed.                 |
| <ul> <li>Installing</li> <li>Finalizing installation</li> </ul> | To install in this folder, click "Next". To install to a different folder, ente<br>"Browse".<br>Folder: | r it below or click |
|                                                                 | D:\Grid-Tools\GTGroupJobProcessor\                                                                      | Browse              |
|                                                                 | < Back Next >                                                                                           | Cancel              |

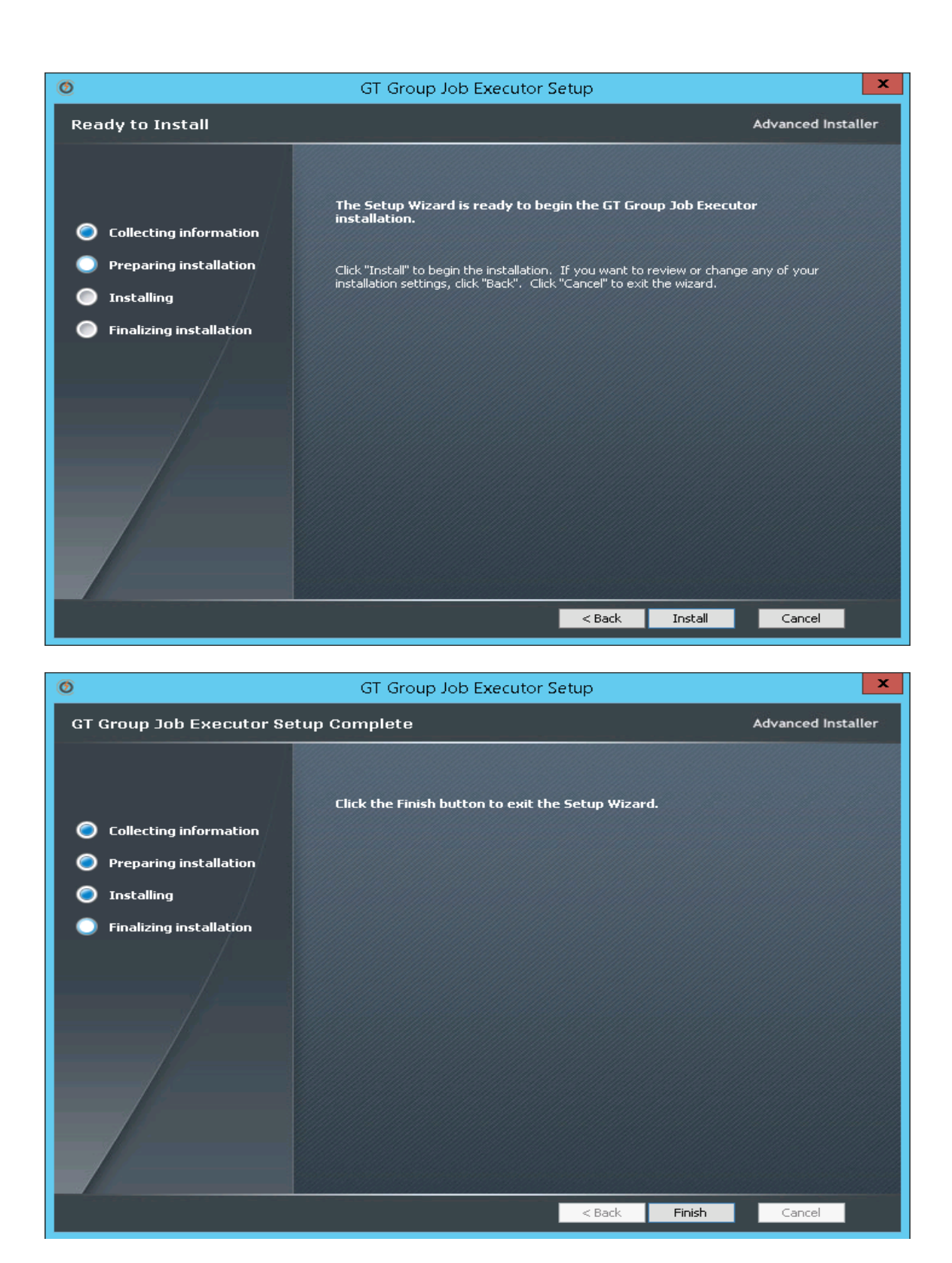

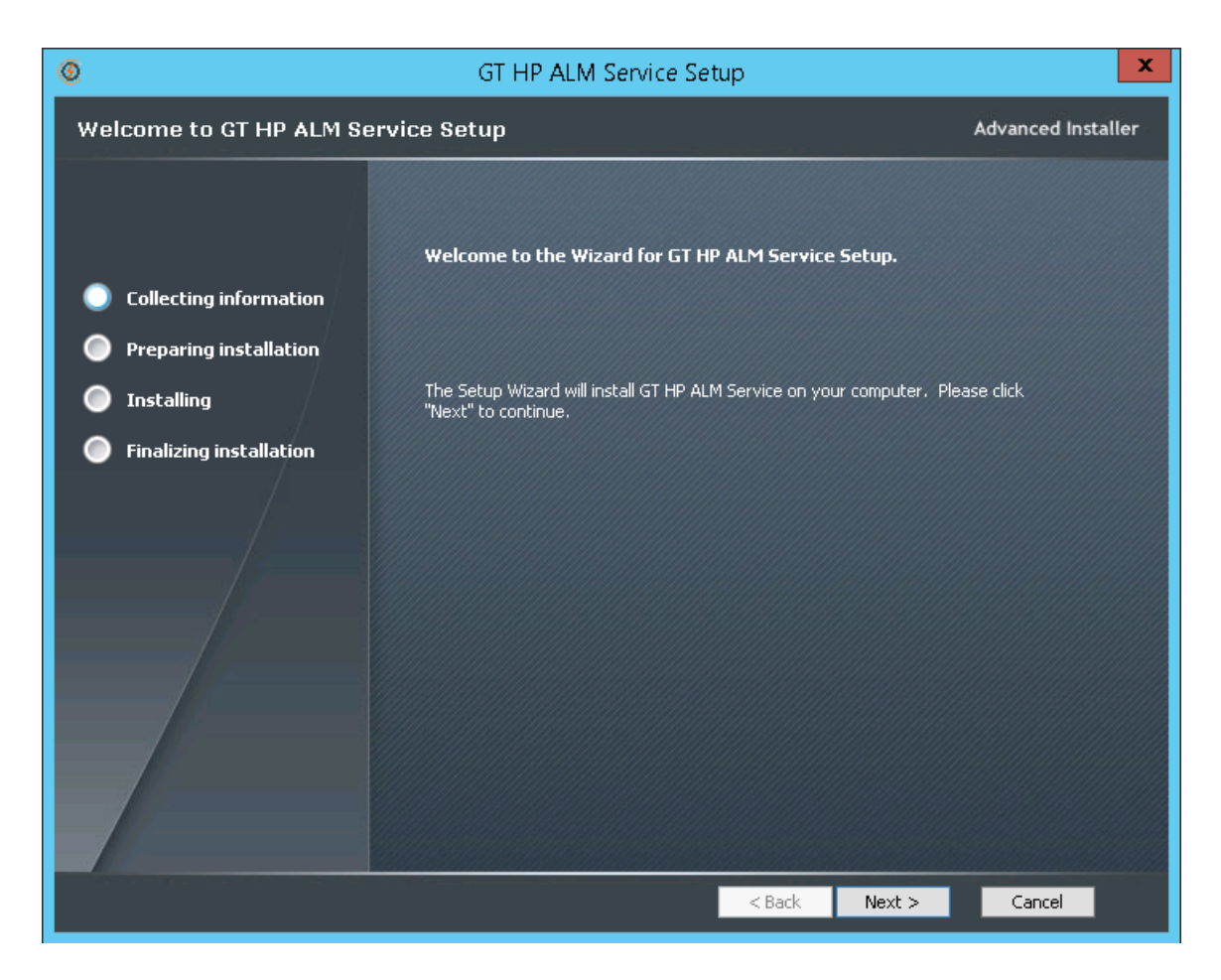

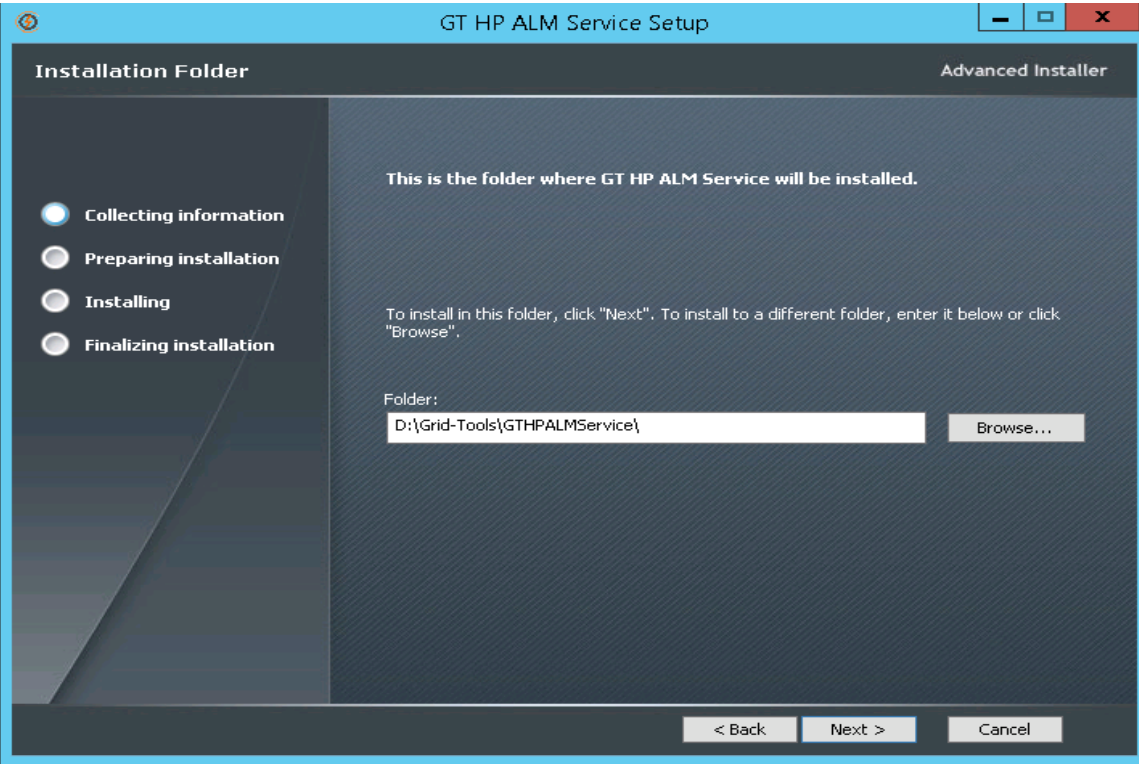

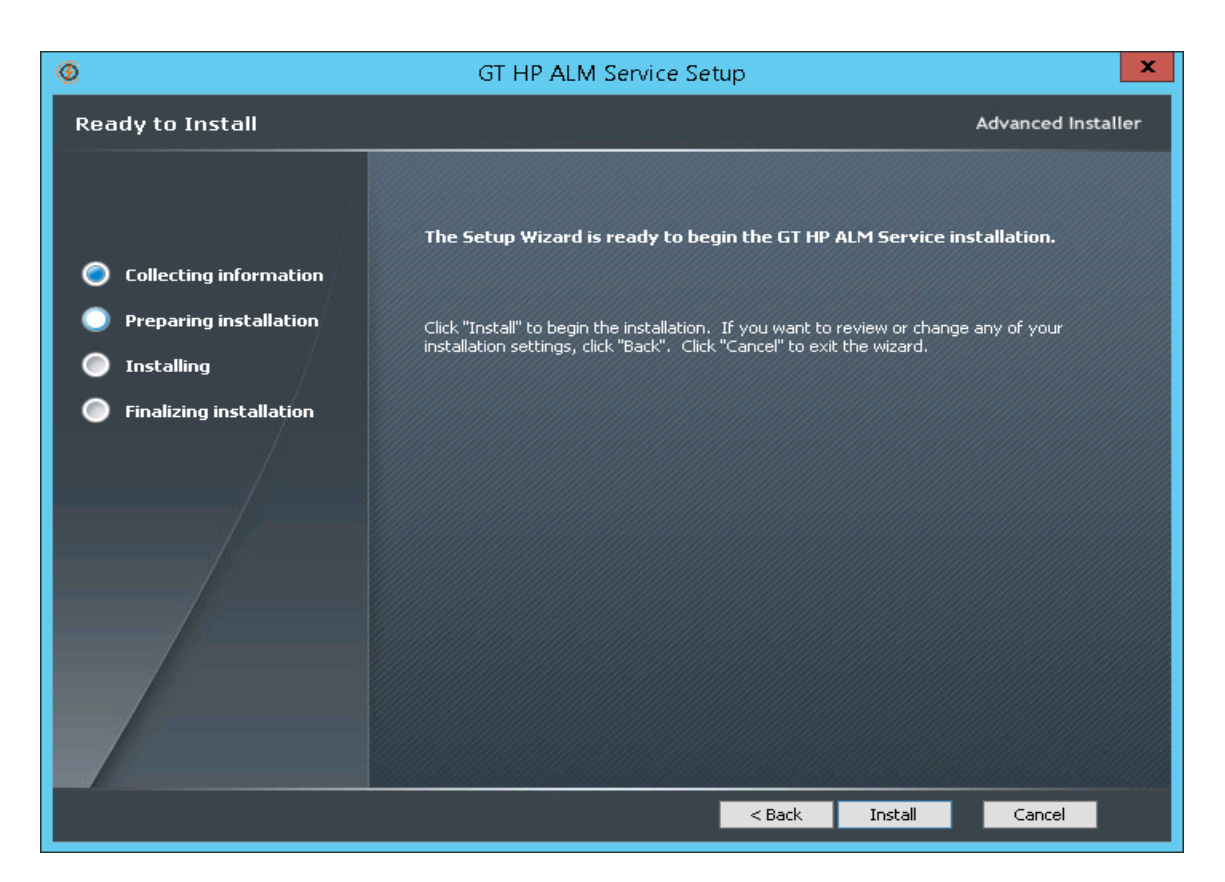

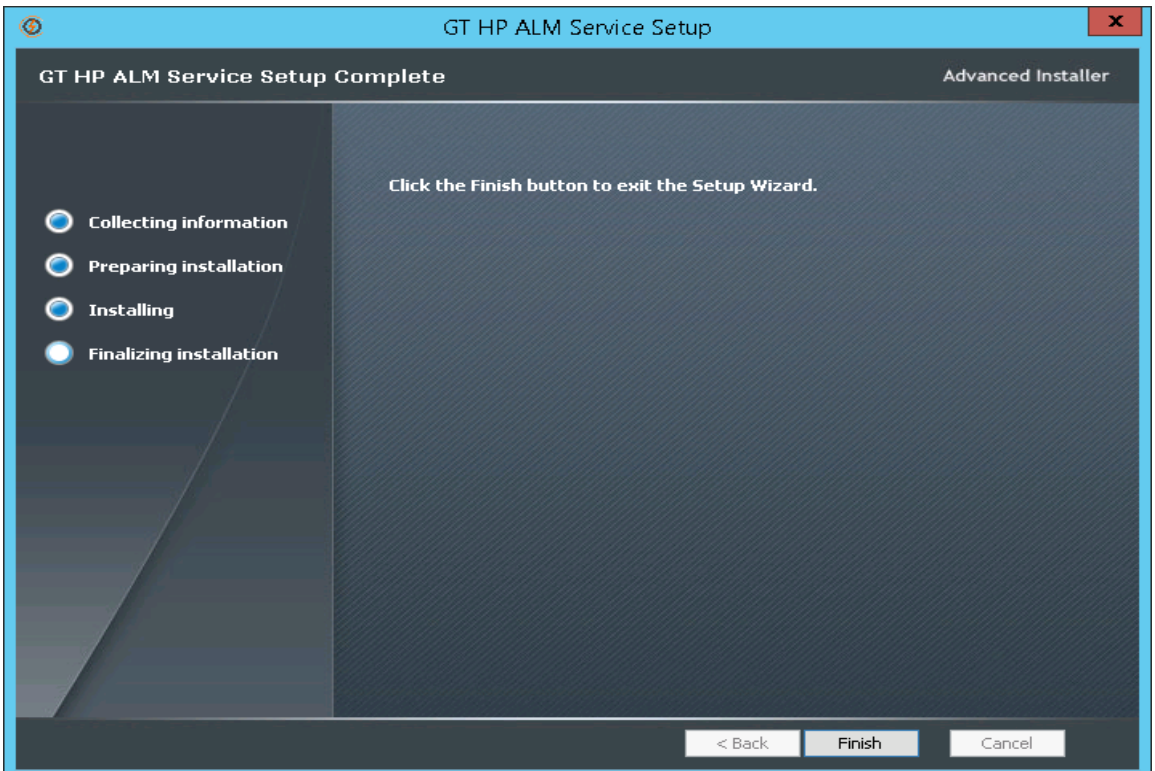

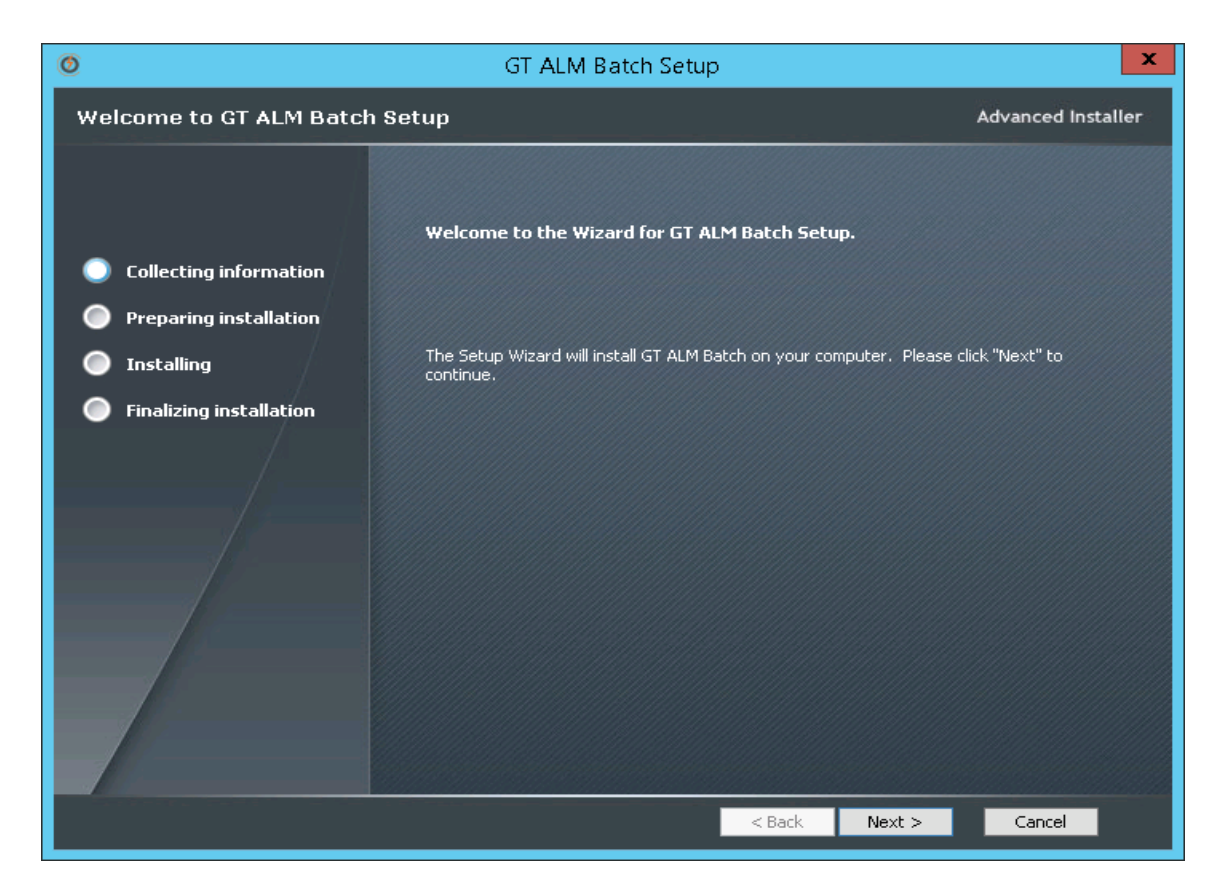

| 0                                                               | GT ALM Batch Setup                                                                                       | <b>– – ×</b>        |
|-----------------------------------------------------------------|----------------------------------------------------------------------------------------------------|---------------------|
| Installation Folder                                             |                                                                                                    | Advanced Installer  |
| Collecting information                                          | This is the folder where GT ALM Batch will be installed.                                                 |                     |
| <ul> <li>Installing</li> <li>Finalizing installation</li> </ul> | To install in this folder, click "Next". To install to a different folder, enter<br>"Browse".<br>Folder: | r it below or click |
|                                                                 | D:\Grid-Tools\ALMBatch\                                                                                  | Browse              |
|                                                                 | < Back Next >                                                                                            | Cancel              |

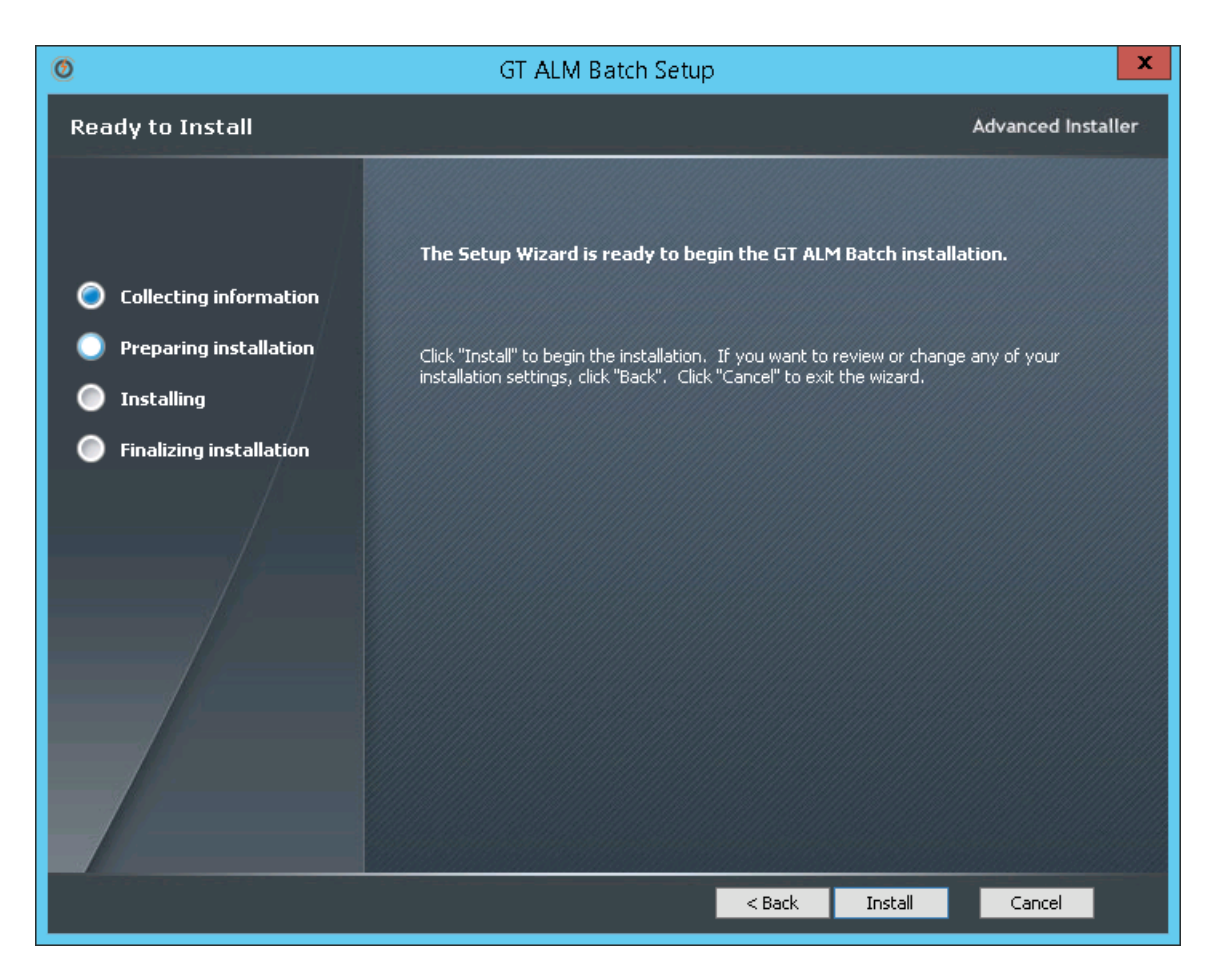

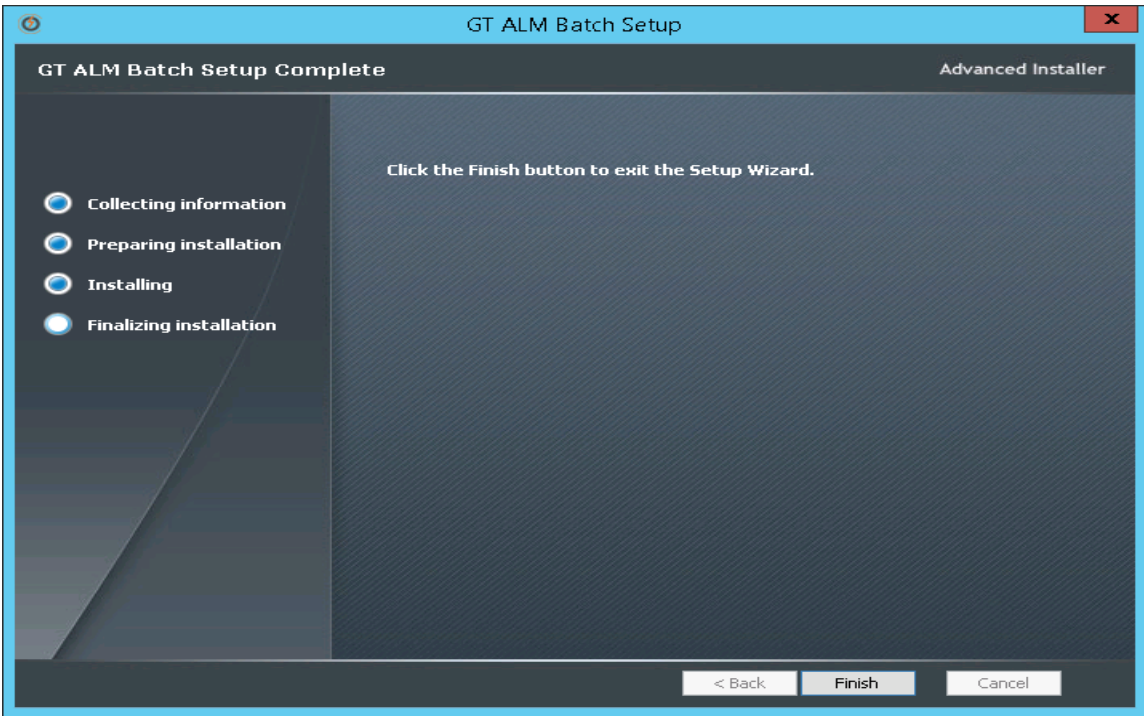

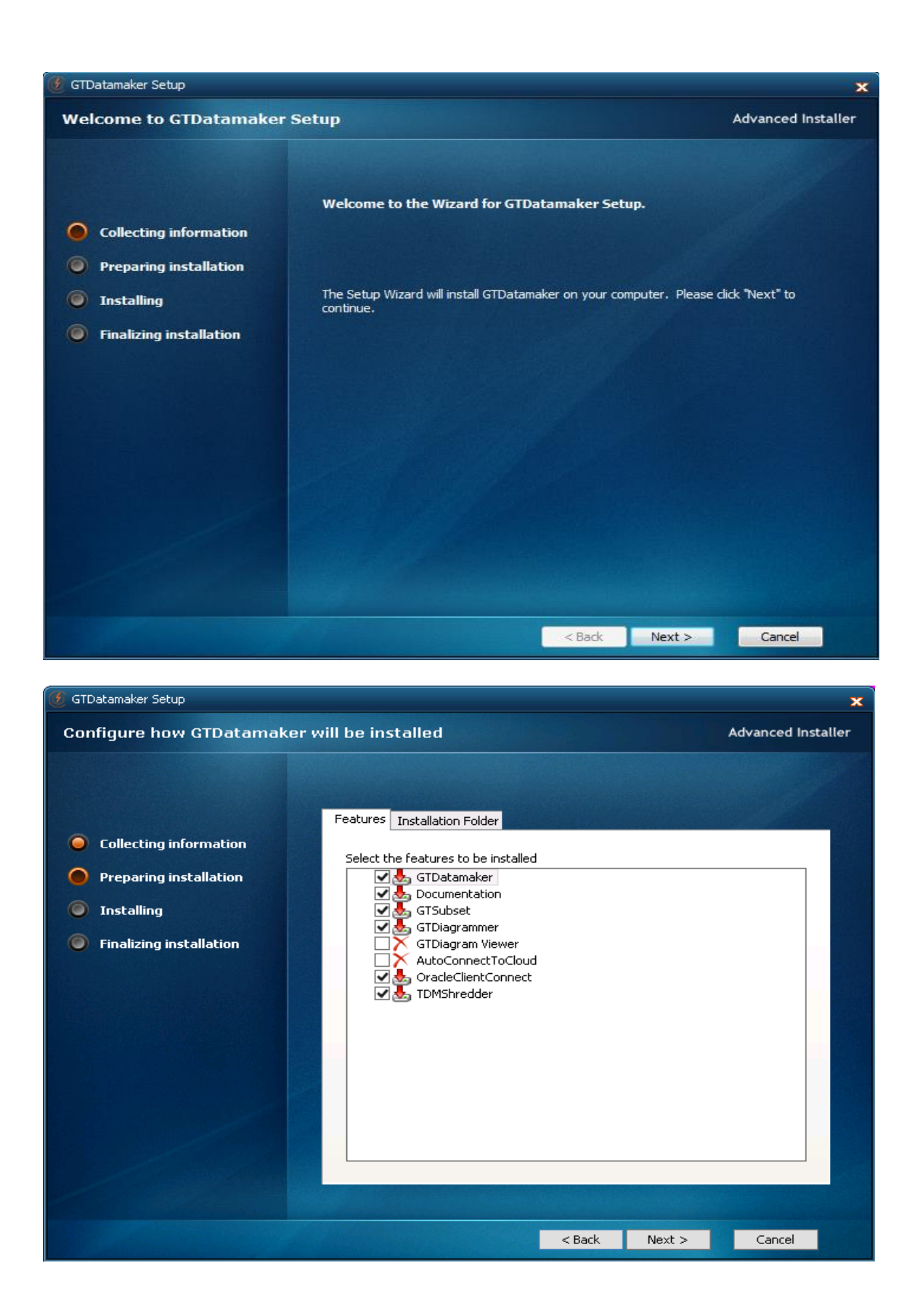

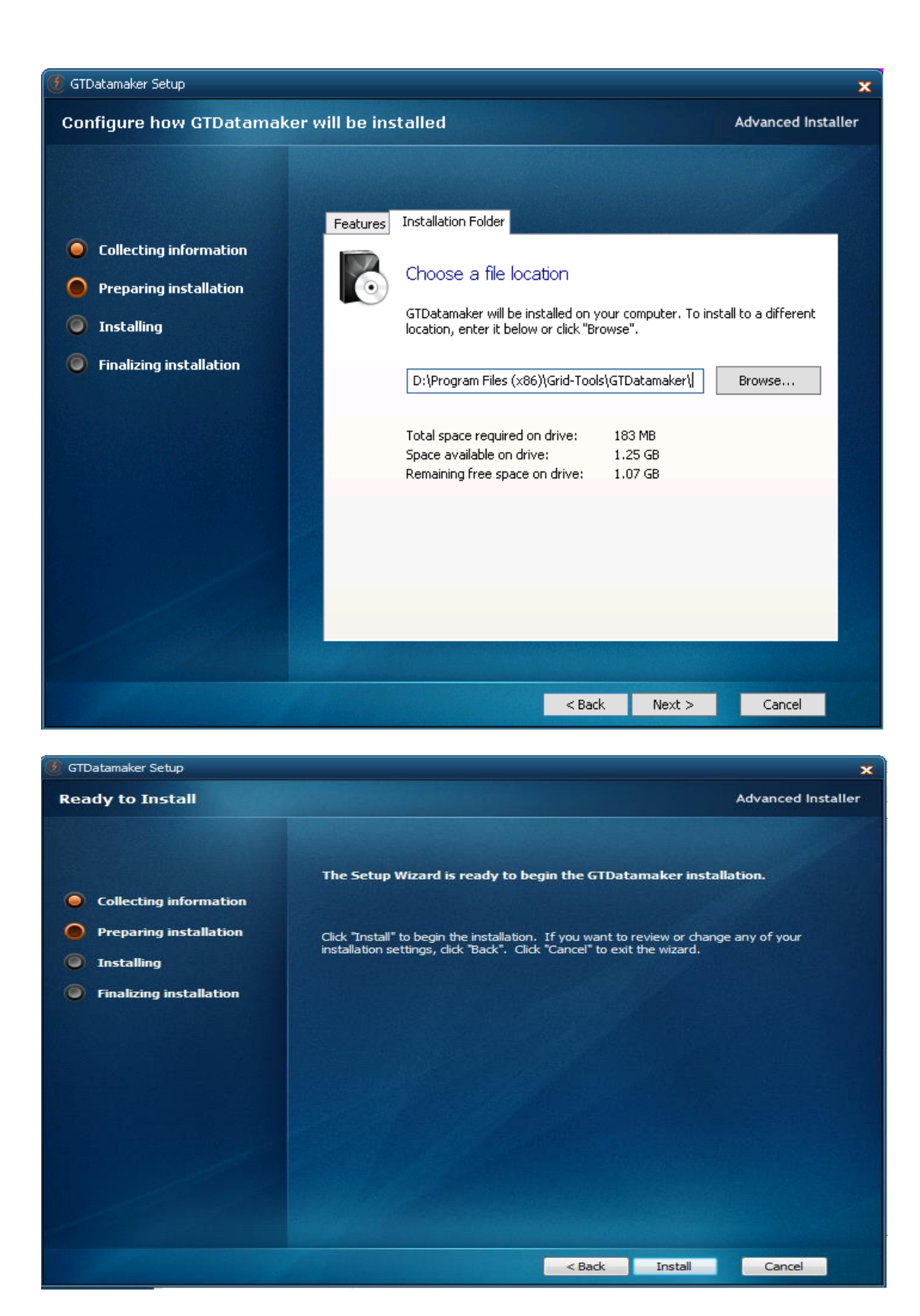

| 🙆 GTDatamaker Setup                                                                            |                                                     | *                  |
|------------------------------------------------------------------------------------------------|-----------------------------------------------------|--------------------|
| GTDatamaker Setup Comp                                                                         | lete                                                | Advanced Installer |
| <ul> <li>Collecting information</li> <li>Preparing installation</li> <li>Installing</li> </ul> | Click the "Finish" button to exit the Setup Wizard. |                    |
| Finalizing installation                                                                        | 🥅 Launch GTDatamaker                                |                    |
|                                                                                                |                                                     |                    |
|                                                                                                |                                                     |                    |
|                                                                                                |                                                     |                    |
|                                                                                                | Back                                                | Cancel             |

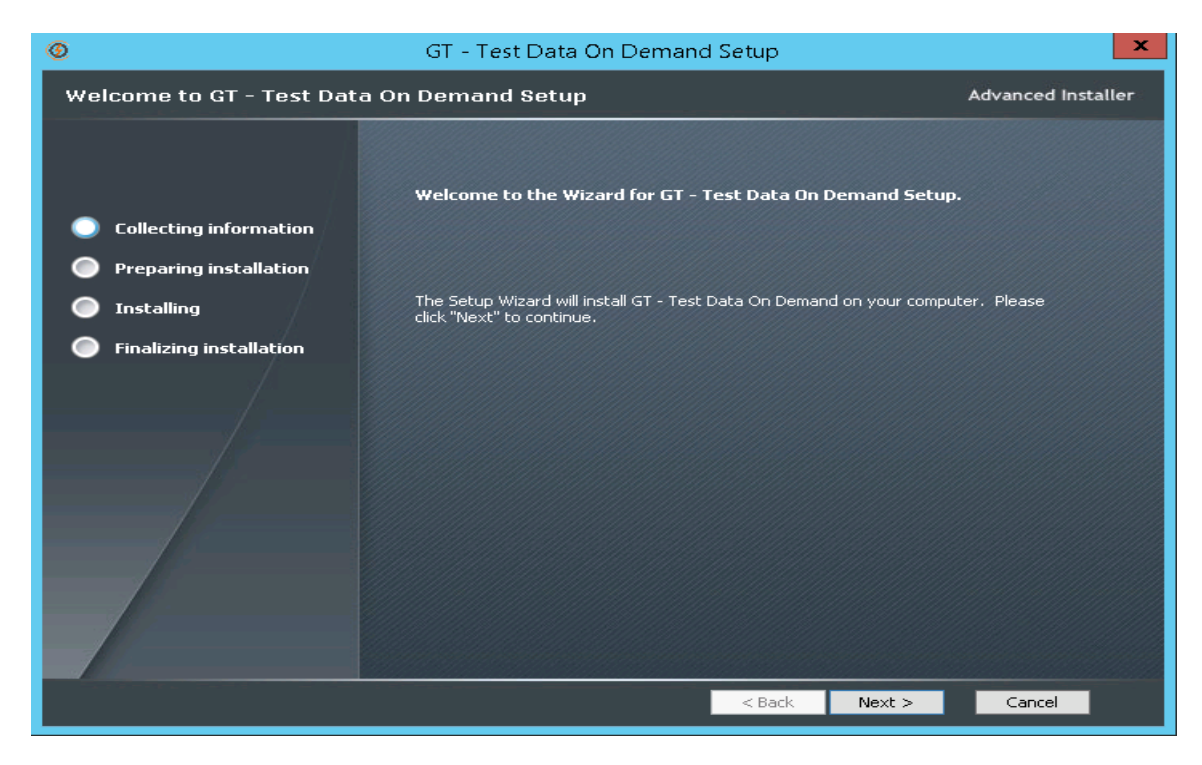

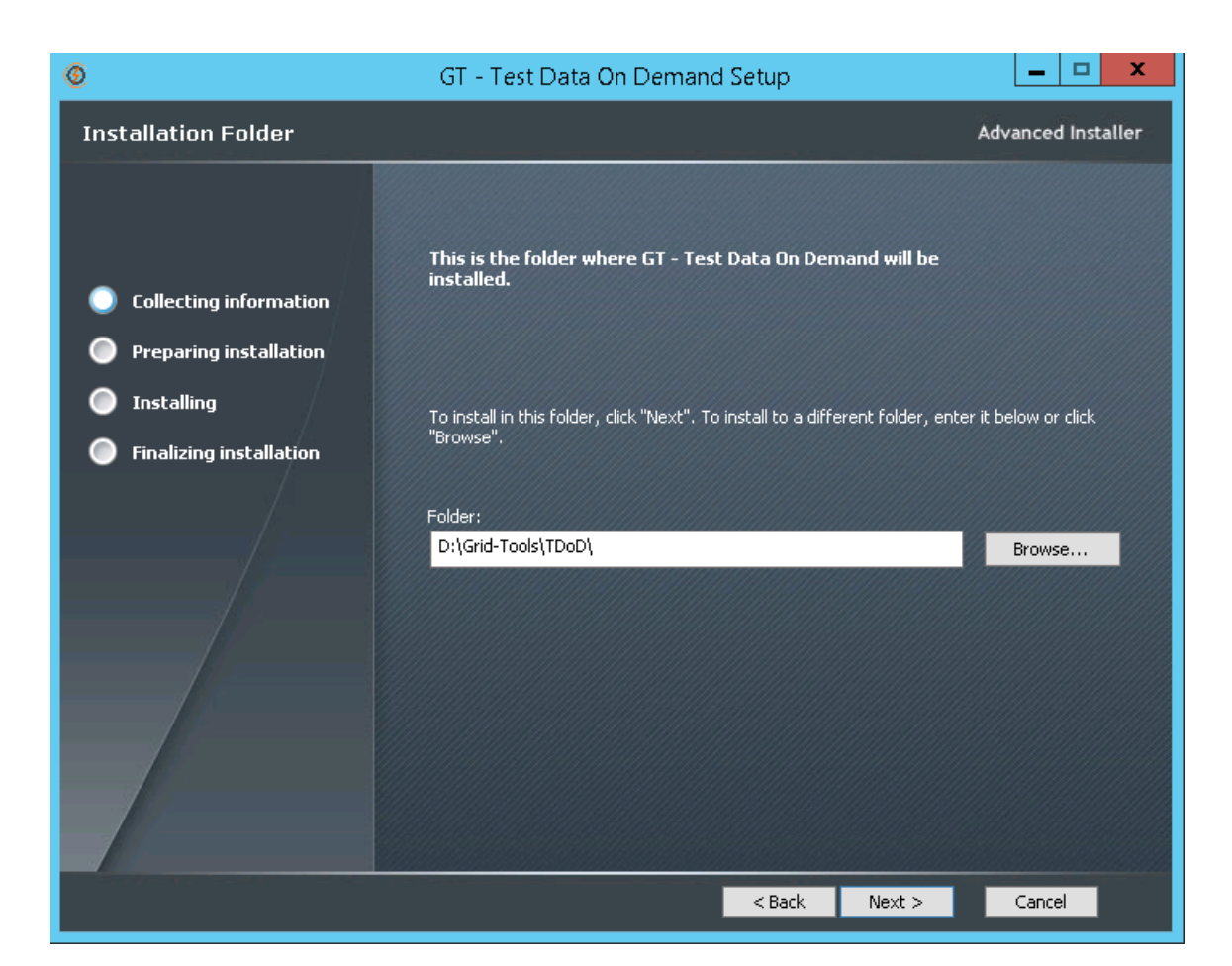

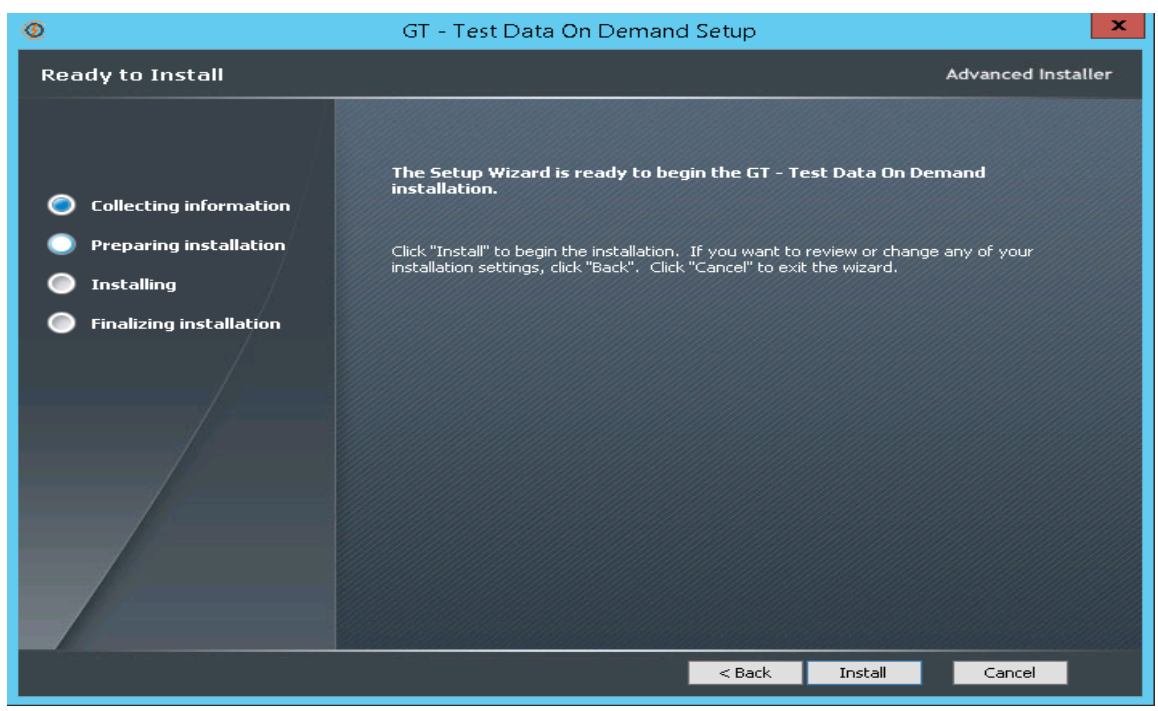

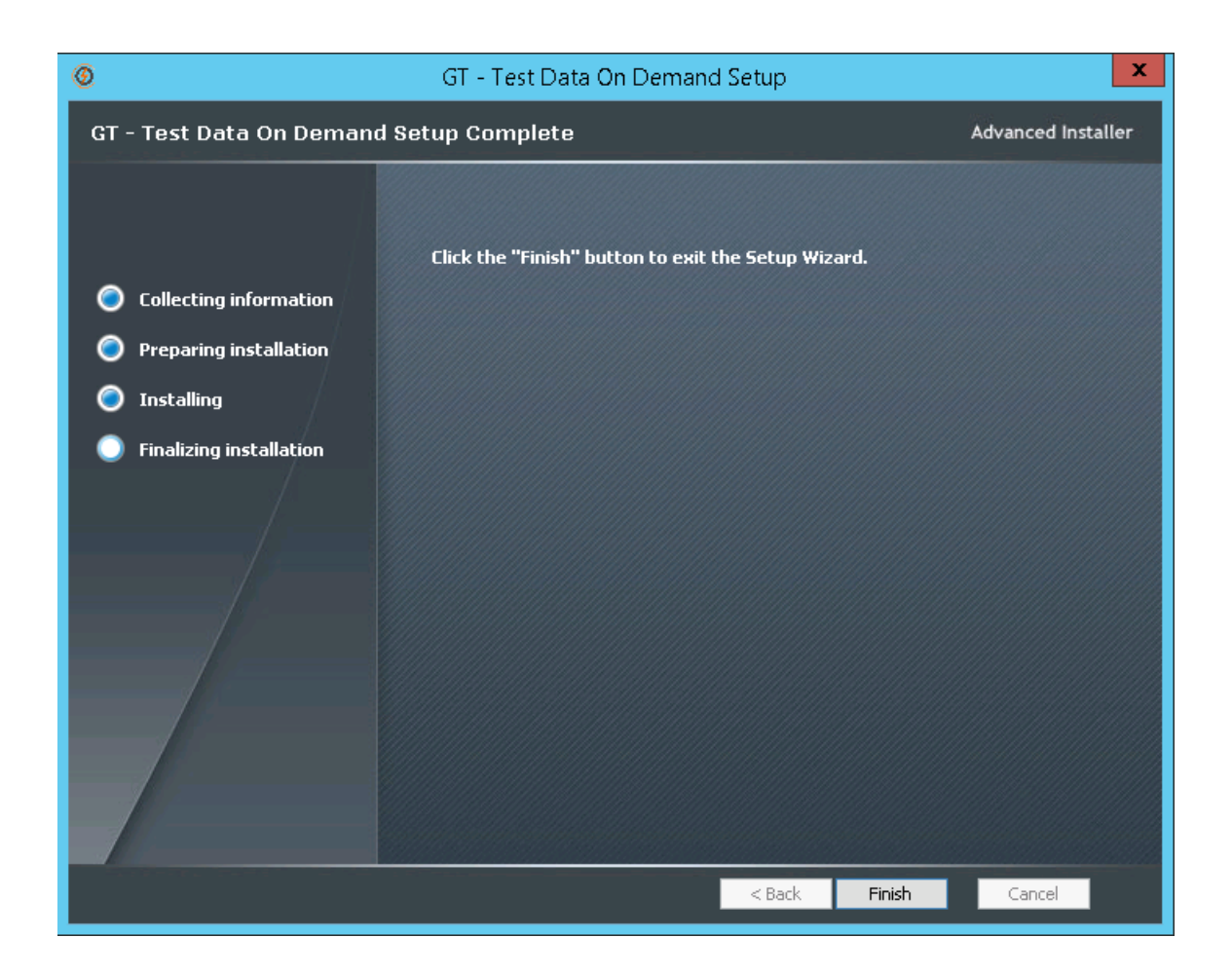

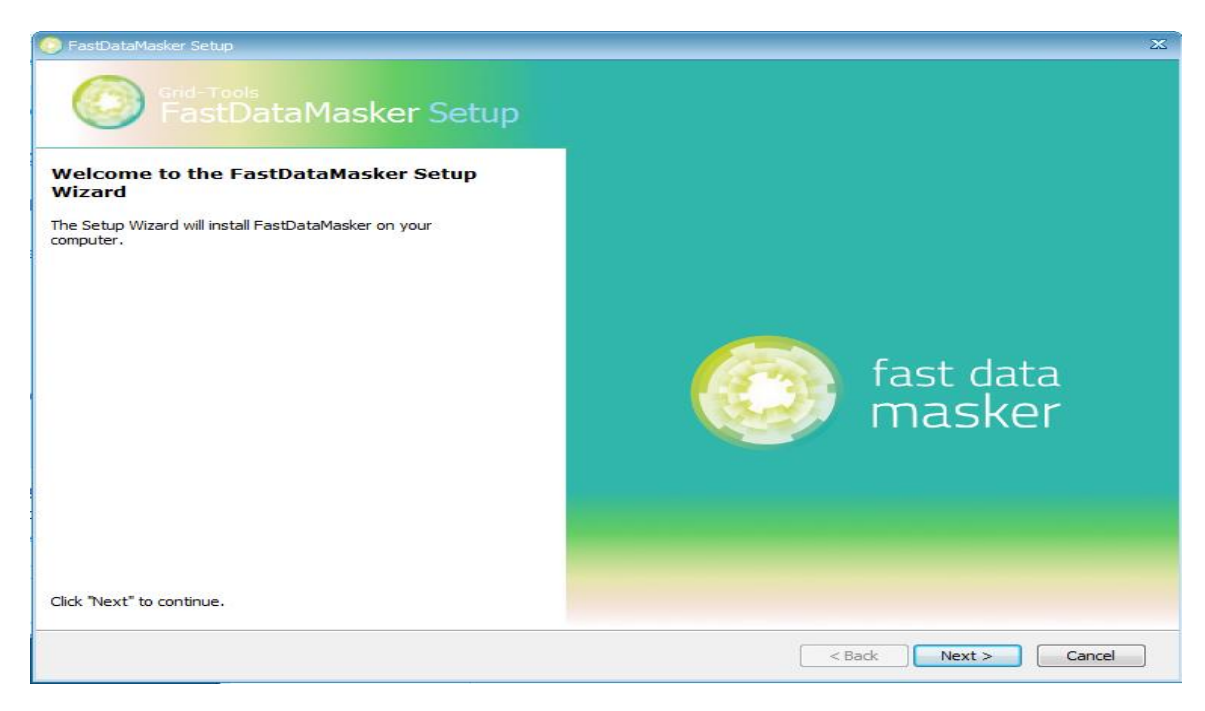

| SastDataMasker Setup | x                                                                                                    |
|----------------------|----------------------------------------------------------------------------------------------------|
|                      |                                                                                                    |
|                      | Be sure to carefully read and understand all the rights and restrictions described in the license terms. You must accept the license terms before you can install the software.<br>CA End User License Agreement (the "Agreement") for the CA software product that is being installed as well as the associated documentation and any SDK, as defined below, included within the product ("the Product").<br>Carefully read the following terms and conditions regarding your use of the Product before installing and using the Product. Throughout this Agreement, you will be referred to as "You" or "Licensee."<br>Print<br>Press the Page Down key to see more text. |
|                      | <ul> <li>I <u>a</u>ccept the terms in the License Agreement</li> <li>I <u>d</u>o not accept the terms in the License Agreement</li> </ul>                                                                                                    |
|                      | < Back Next > Cancel                                                                                                    |

| 🥺 FastDataMasker Setup                                     |                                                                                                    | - 2 | × |
|------------------------------------------------------------|----------------------------------------------------------------------------------------------------|-----|---|
| Grid-Tools<br>FastDataMasker Setup                         |                                                                                                    |     |   |
| Select Installation Folder                                 |                                                                                                    |     |   |
| This is the folder where FastDataMasker will be installed. | To install in this folder, click "Next". To install to a different folder, enter<br>below or click "Browse". | it  |   |
|                                                            | Product install path:                                                                                        |     |   |
|                                                            | D:\Program Files\Grid-Tools\FastDataMasker\ Browse.                                                          |     |   |
|                                                            |                                                                                                    |     |   |
|                                                            |                                                                                                    |     |   |
|                                                            | < Back Next > Cance                                                                                          |     |   |

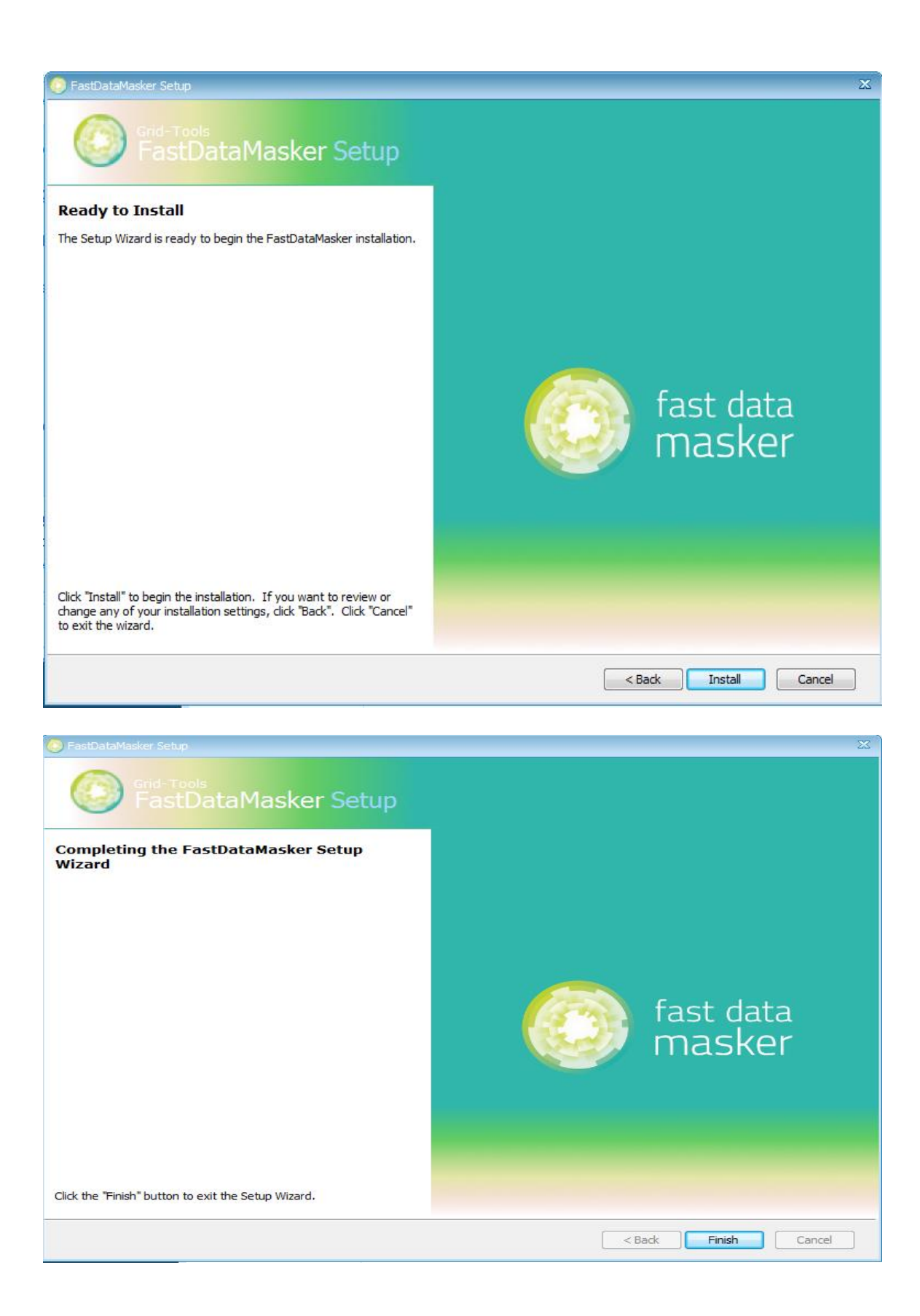

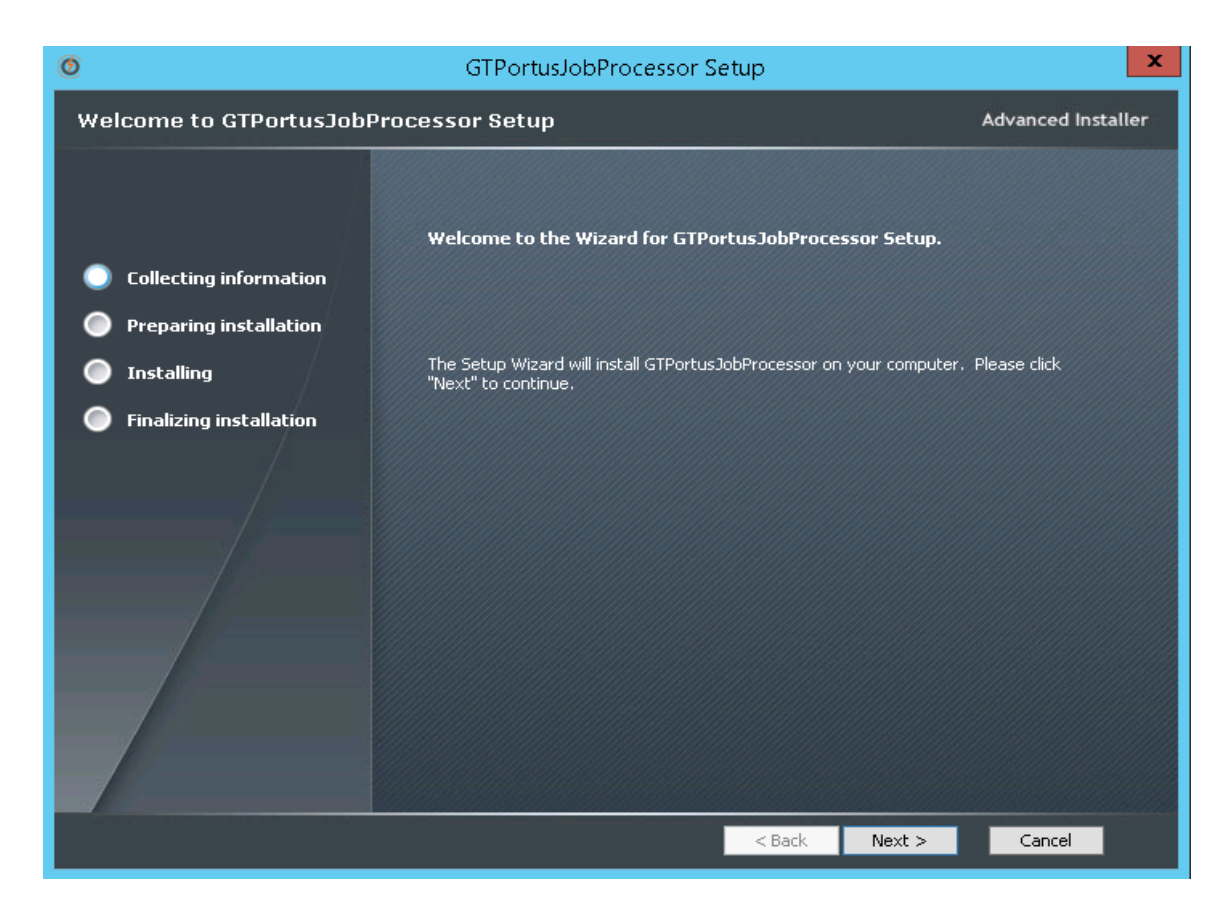

| 0                                                                          | GTPortusJobProcessor Setup                                                                               | - 🗆 ×              |
|----------------------------------------------------------------------------|----------------------------------------------------------------------------------------------------|--------------------|
| Installation Folder                                                        |                                                                                                    | Advanced Installer |
| <ul> <li>Collecting information</li> <li>Preparing installation</li> </ul> | This is the folder where GTPortusJobProcessor will be installe                                           | d.                 |
| <ul> <li>Installing</li> <li>Finalizing installation</li> </ul>            | To install in this folder, click "Next". To install to a different folder, enter<br>"Browse".<br>Folder: | it below or click  |
|                                                                            | D:\Grid-Tools\GTPartusJobProcessor\                                                                      | Browse             |
|                                                                            | < Back Next >                                                                                            | Cancel             |

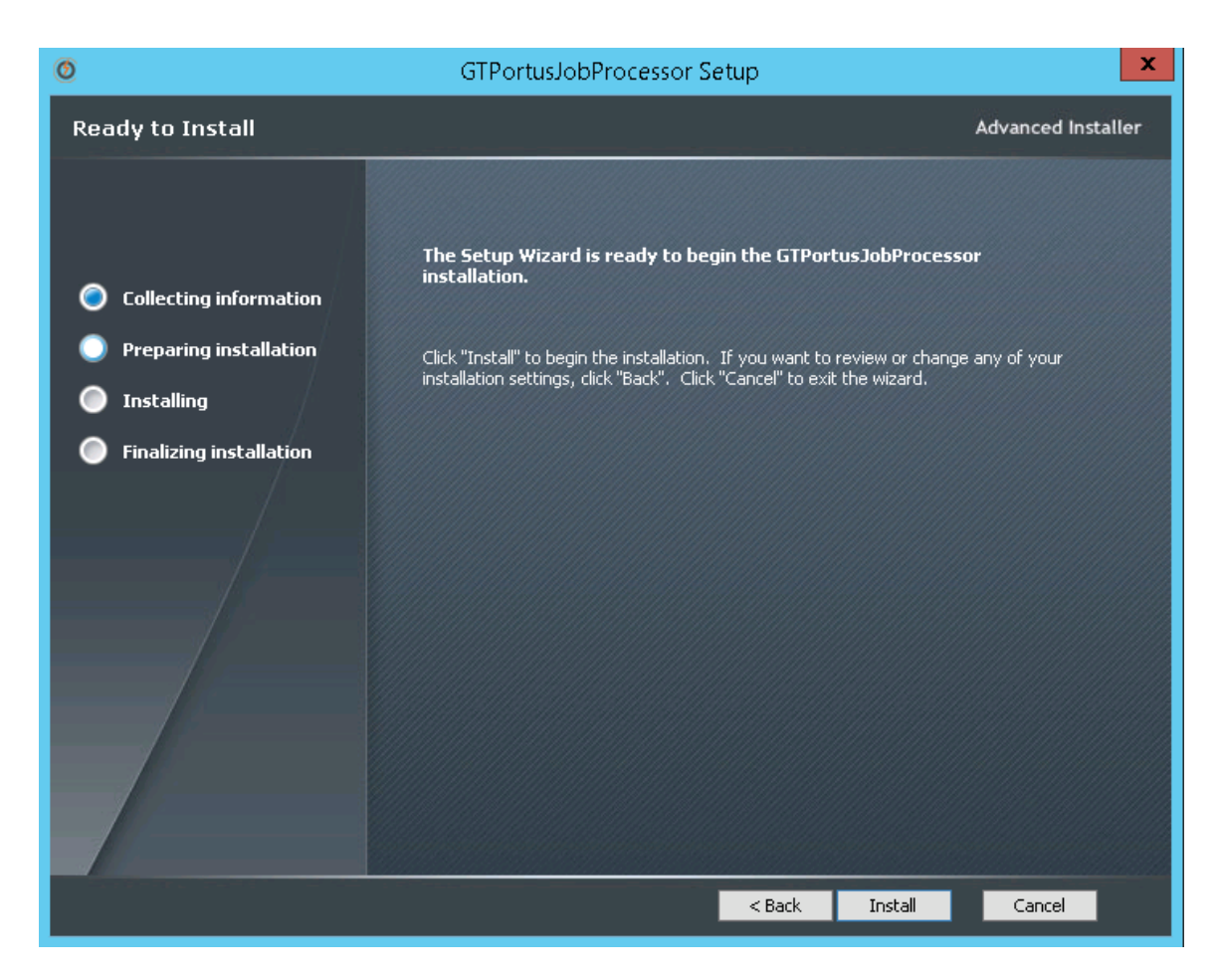

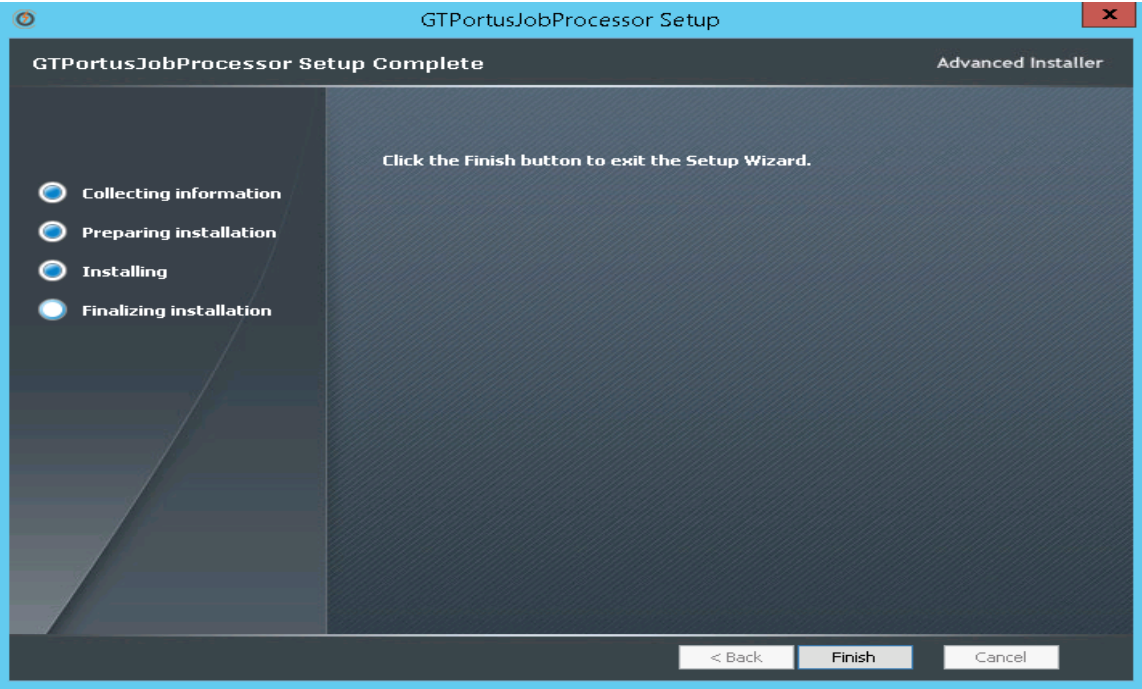

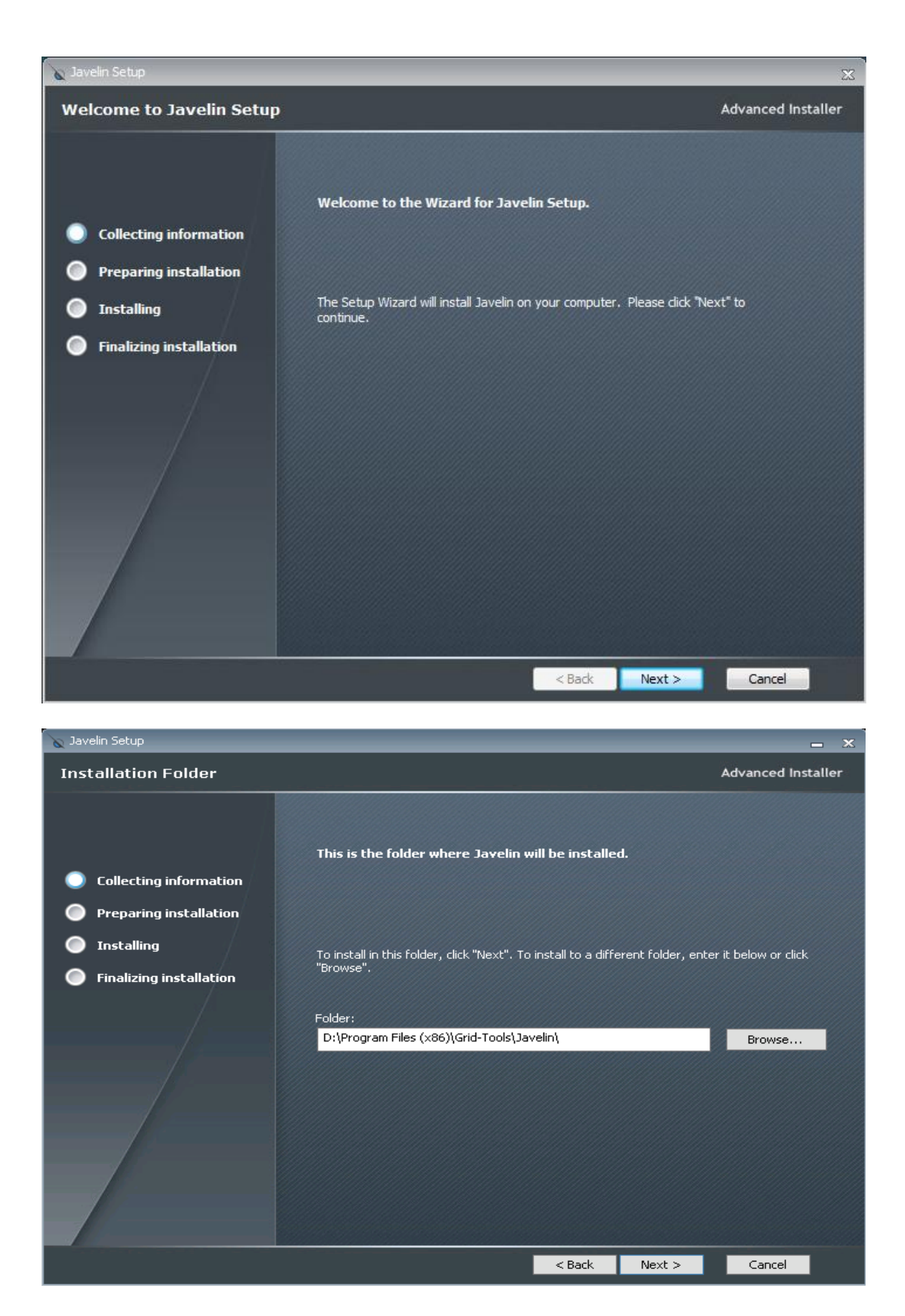

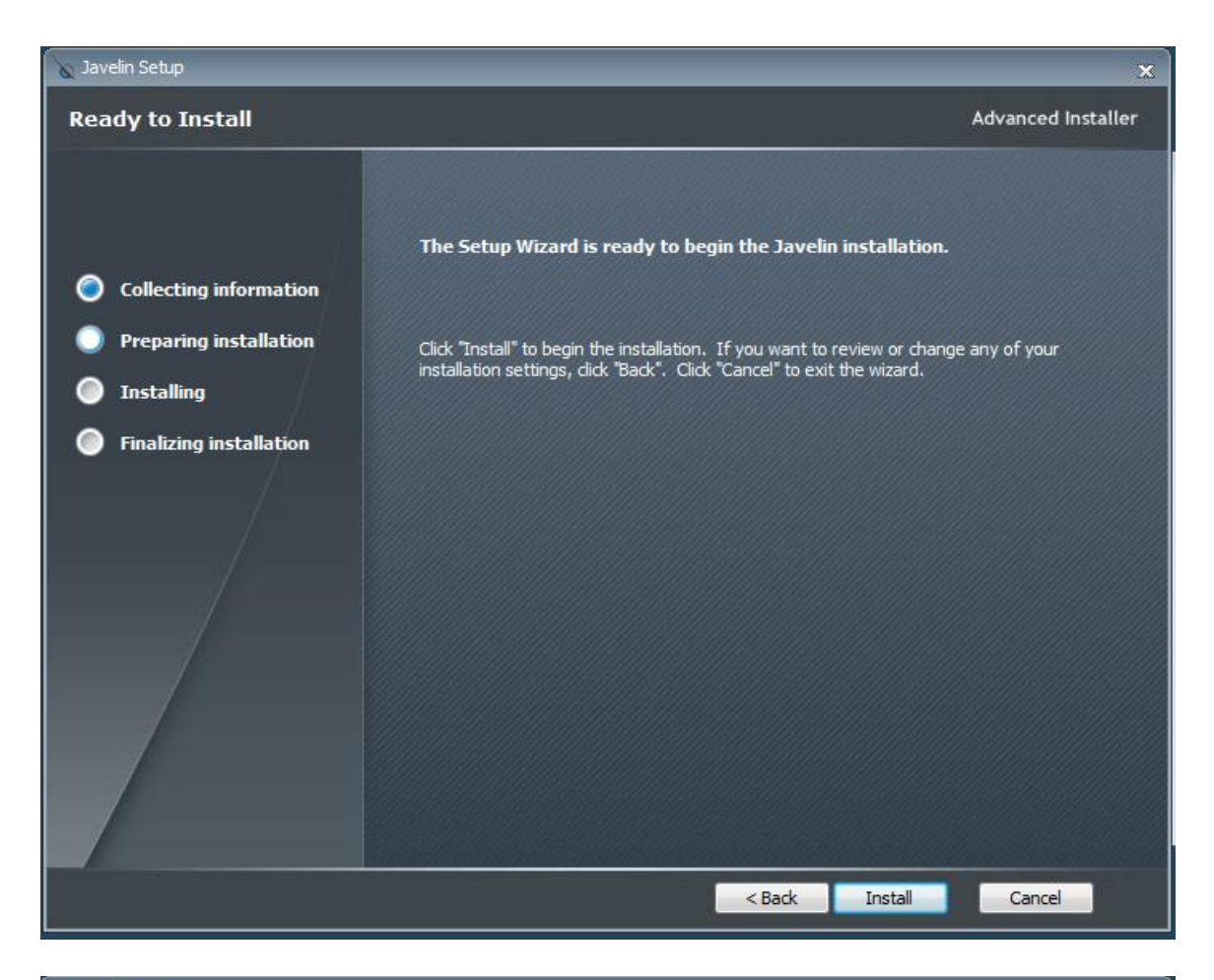

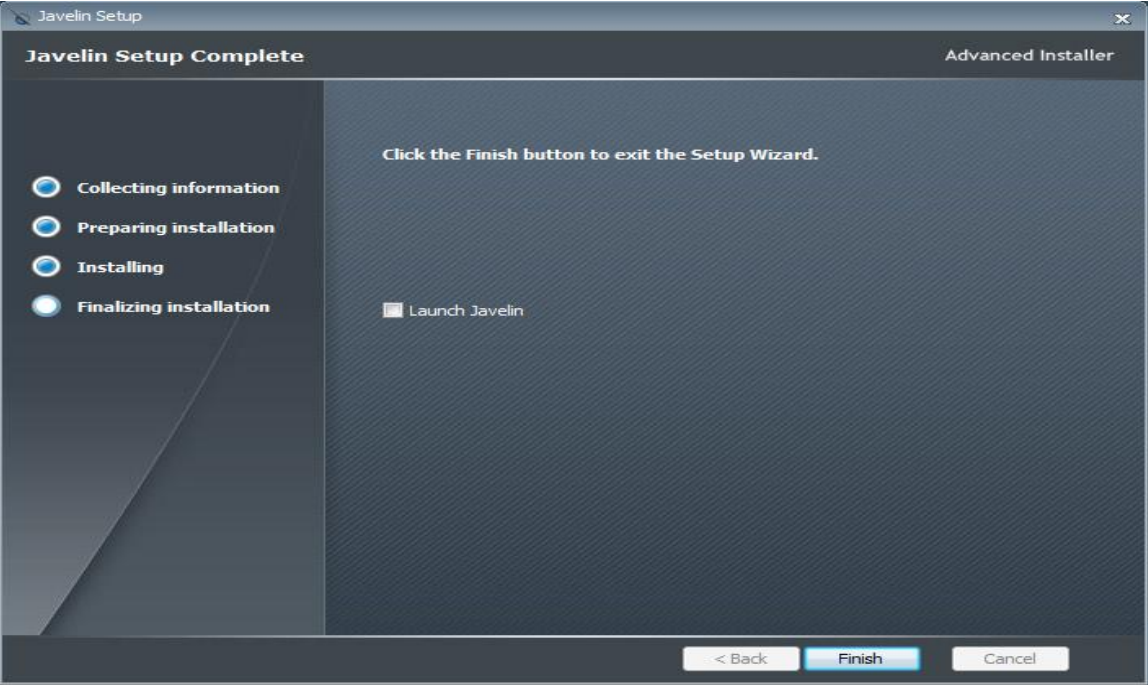

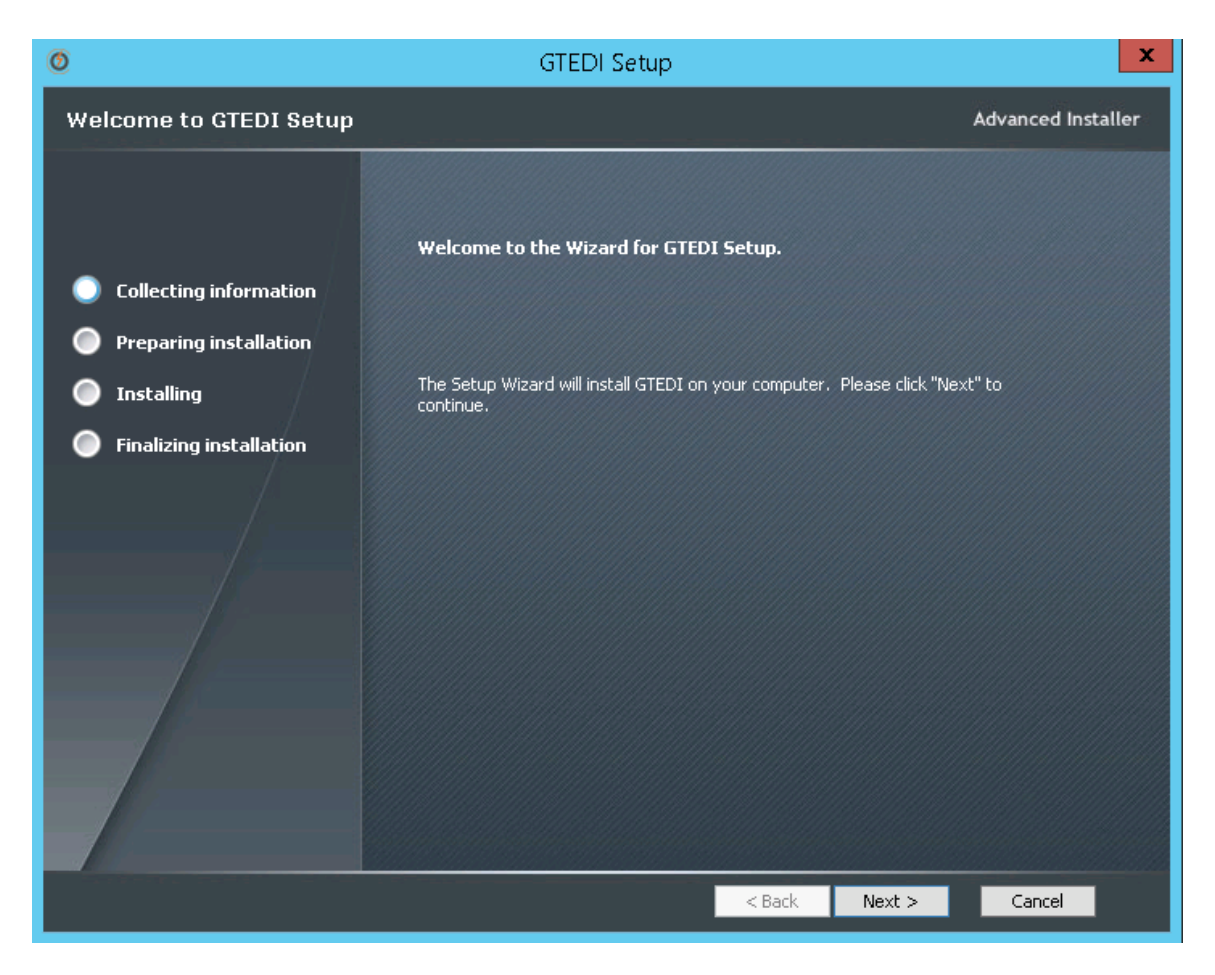

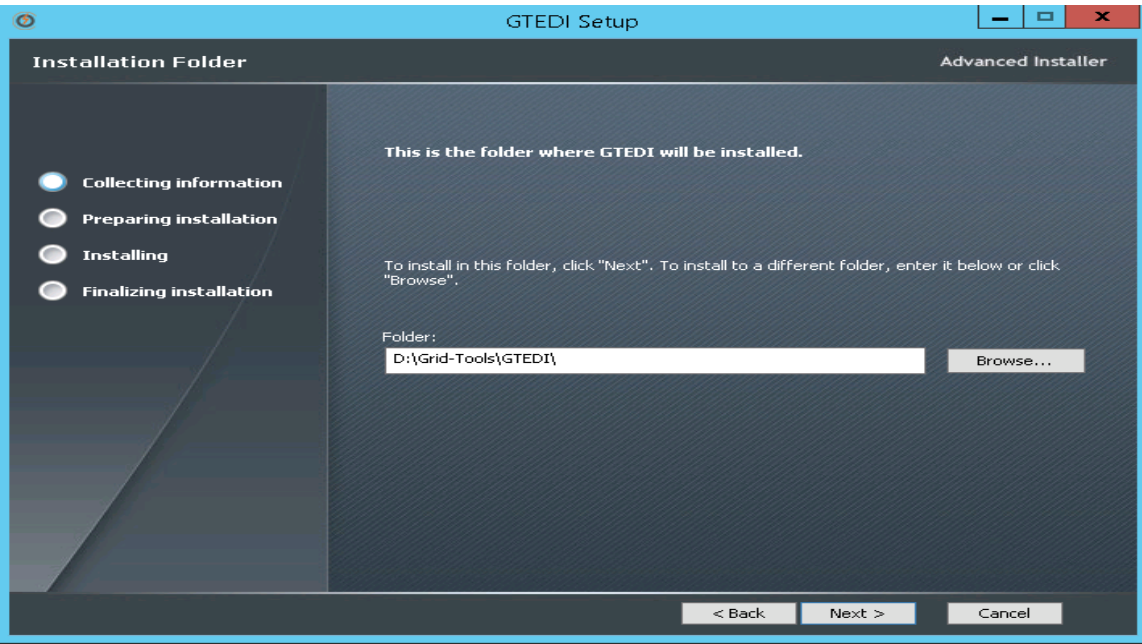

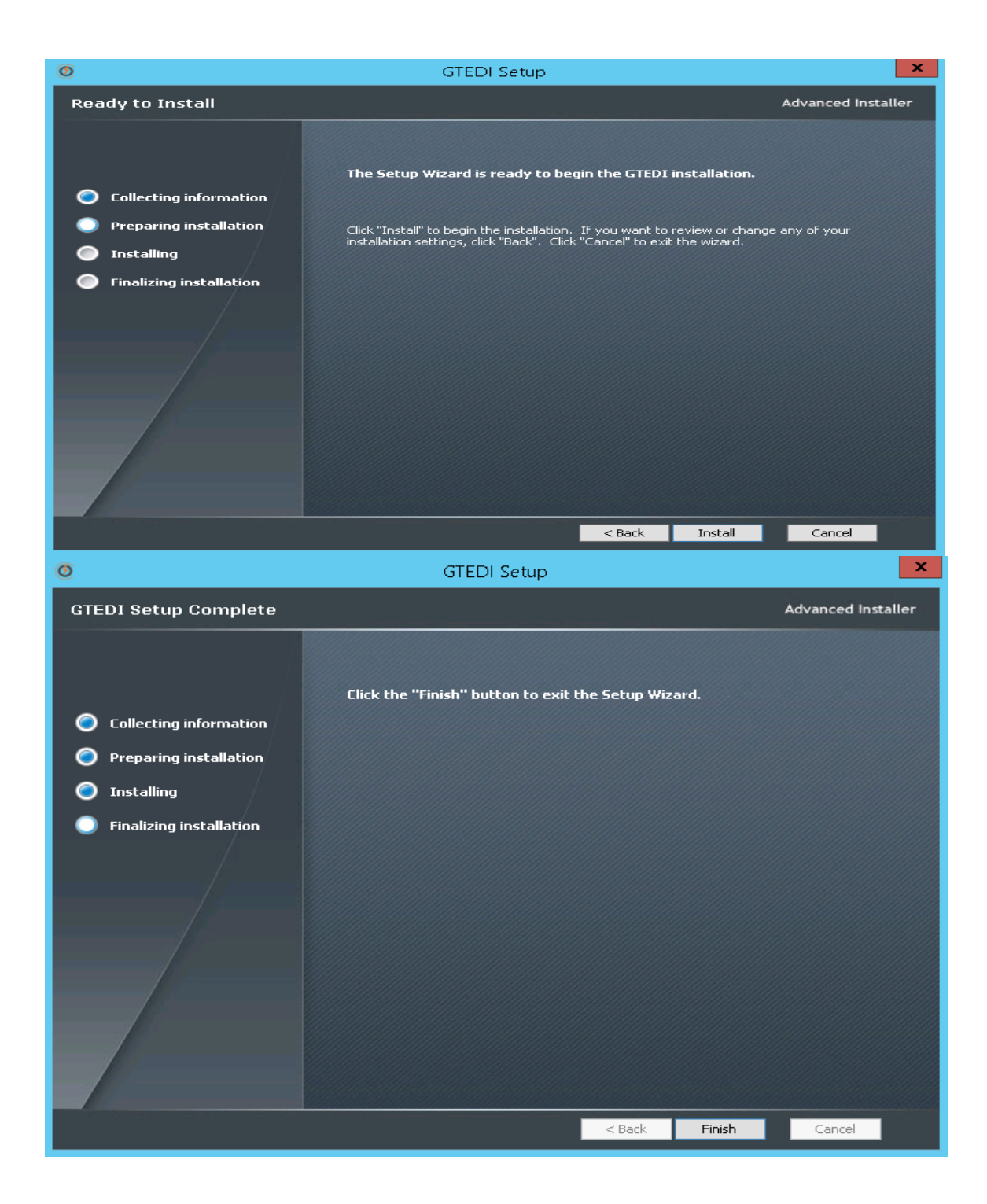

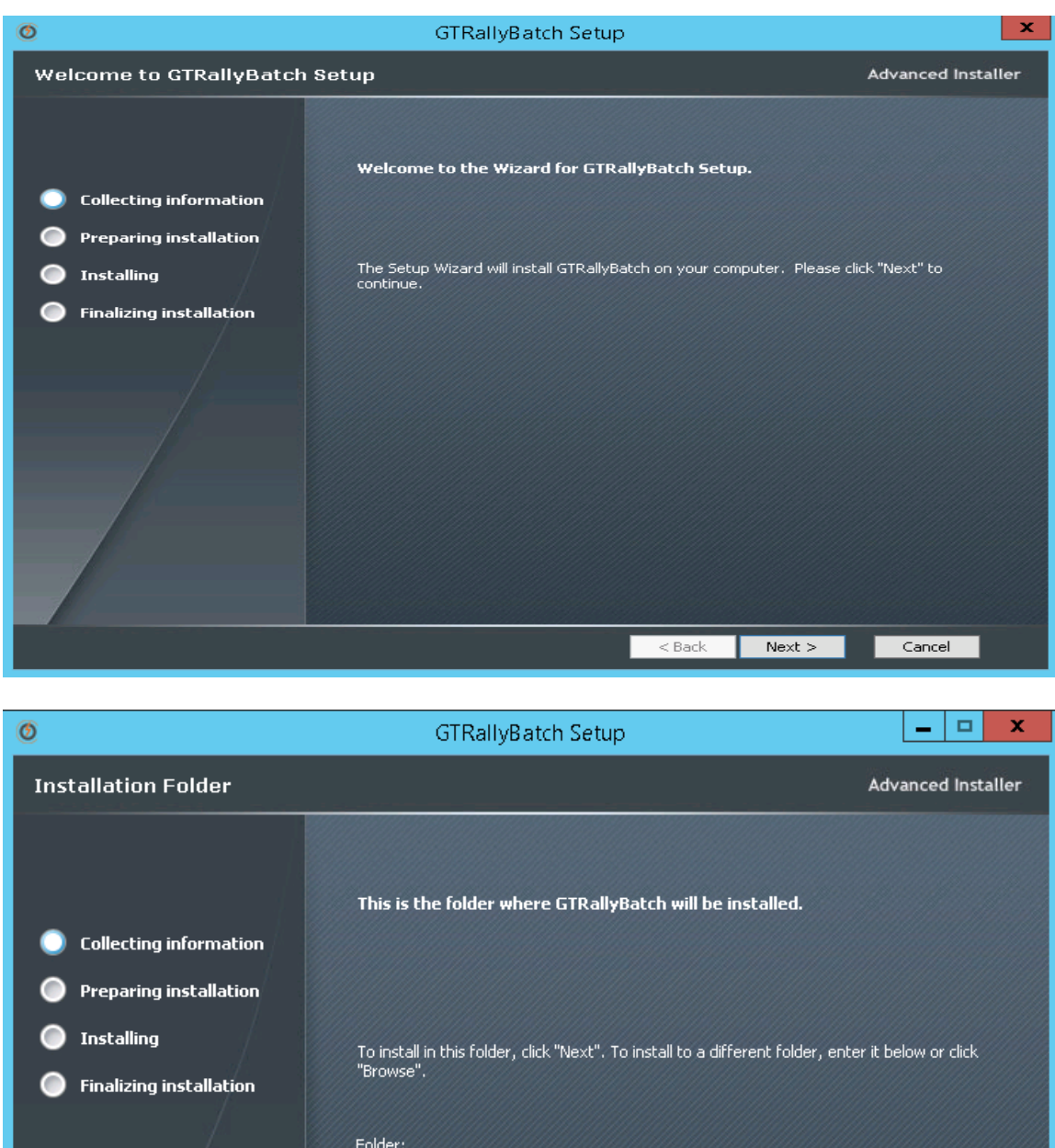

| Finalizing installation |                             |        |        |        |
|-------------------------|-----------------------------|--------|--------|--------|
|                         | Folder:                     |        |        |        |
|                         | D:\Grid-Tools\GTRallyBatch\ |        |        | Browse |
|                         |                             |        |        |        |
|                         |                             |        |        |        |
|                         |                             |        |        |        |
|                         |                             |        |        |        |
|                         |                             |        |        |        |
|                         |                             |        |        |        |
|                         |                             |        |        |        |
|                         |                             | < Back | Next > | Cancel |
|                         |                             |        |        |        |

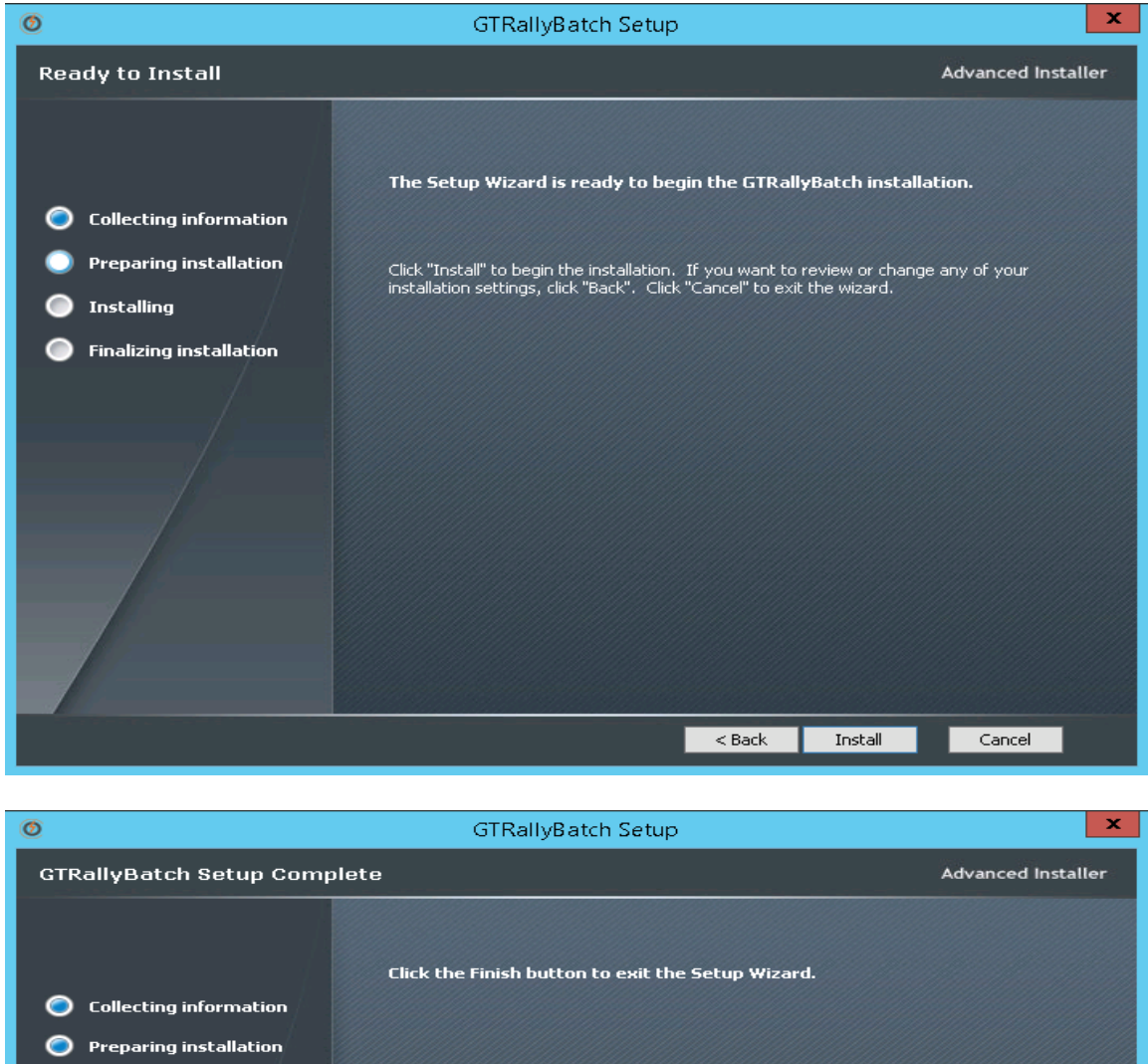

| GTRallyBatch Setup Comp | plete                                             | Advanced Installer |
|-------------------------|---------------------------------------------------|--------------------|
|                         | Click the Finish button to exit the Setup Wizard. |                    |
| Collecting information  |                                                   |                    |
| Preparing installation  |                                                   |                    |
| 🧿 Installing            |                                                   |                    |
| Finalizing installation |                                                   |                    |
| /                       |                                                   |                    |
|                         |                                                   |                    |
|                         |                                                   |                    |
|                         |                                                   |                    |
|                         |                                                   |                    |
|                         |                                                   |                    |
|                         |                                                   |                    |
|                         | < Back Fir                                        | nish Cancel        |
|                         |                                                   |                    |

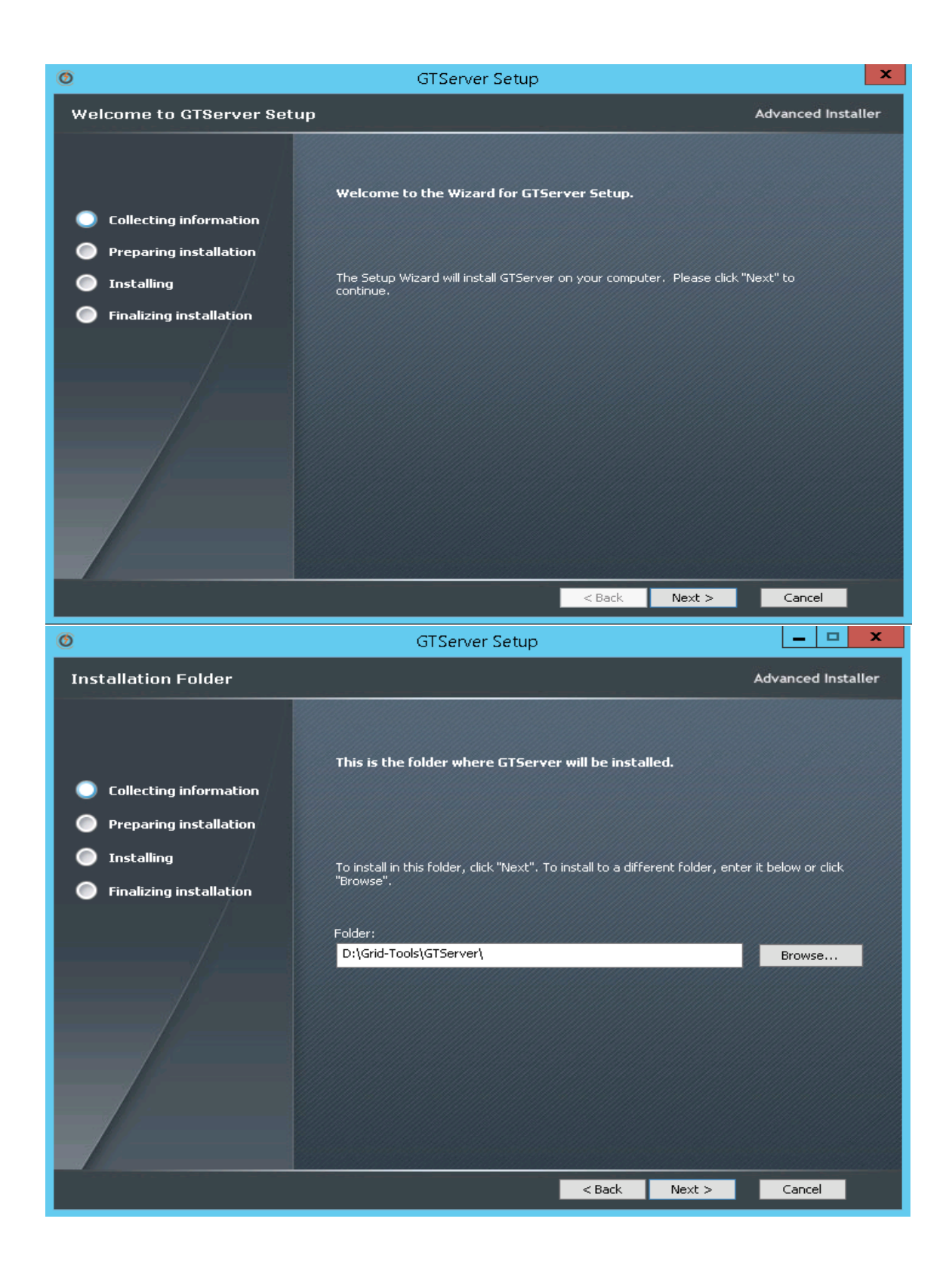

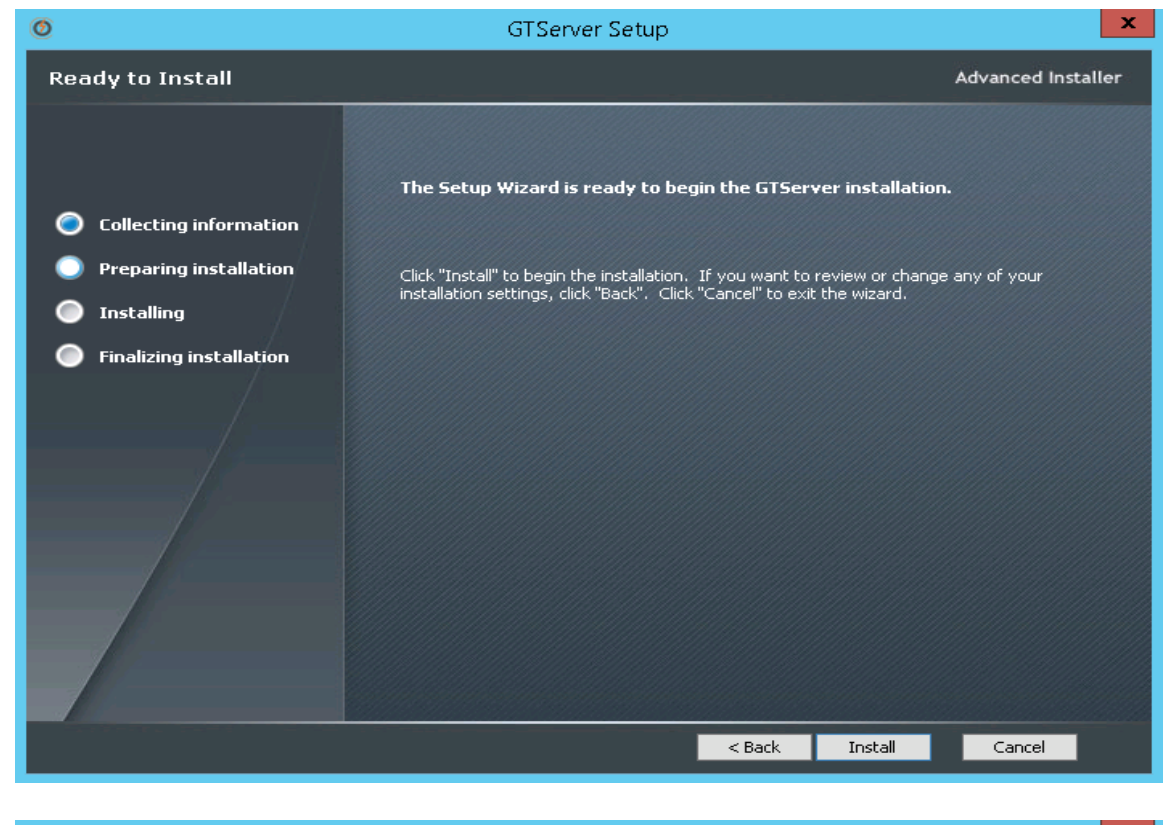

| 0                       | GTServer Setup                                      | x                  |
|-------------------------|-----------------------------------------------------|--------------------|
| GTServer Setup Complete |                                                     | Advanced Installer |
|                         |                                                     |                    |
|                         | Click the "Finish" button to exit the Setup Wizard. |                    |
| Collecting information  |                                                     |                    |
| Preparing installation  |                                                     |                    |
| Installing              |                                                     |                    |
| Finalizing installation |                                                     |                    |
|                         |                                                     |                    |
|                         |                                                     |                    |
|                         |                                                     |                    |
|                         |                                                     |                    |
|                         |                                                     |                    |
|                         |                                                     |                    |
|                         |                                                     |                    |
|                         |                                                     |                    |
|                         | < Back Finish                                       | Cancel             |

#### 3.3 Renaming rep.xml file and syncing the repository database

After the CA Test Data Manager upgrade completes, upgrade the repository by renaming the rep.xml file, performing the upgrade, and renaming the file again.

**Note:** The rep.xml lets you store repository credentials so you do not have to connect every time. If you do not use a rep.xml file, you can skip the steps related to the file.

 Launch Datamaker using the Desktop icon or through the file system (TDM\_HOME\Grid-Tools\GTDatamaker\gtdatamaker.exe). The following message appears:

DB version specified in database (3.2E) is invalid.

This version of the software can work with DB version 3.2G only.

You are connecting with pre-distributed details (rep.xml) - no upgrade is allowed.

Please contact support.

This message means that you must upgrade the repository before proceeding.

- 2. Navigate to the TDM\_HOME\Grid-Tools\GTDatamaker directory, and rename the rep.xml file to rep-old.xml.
- 3. From the Windows Explorer dialog, type %appdata% into the file path and select the Grid-Tools folder in the results. Rename the rep.xml to rep-old.xml in this folder. If the rep.xml file does not exist at this location, skip to step 4.
- 4. Launch Datamaker again.

The Test Data Repository log in for CA Test Data Manager dialog opens. It includes the repository profile that you selected in the last installation.

5. Click the green database connection button.

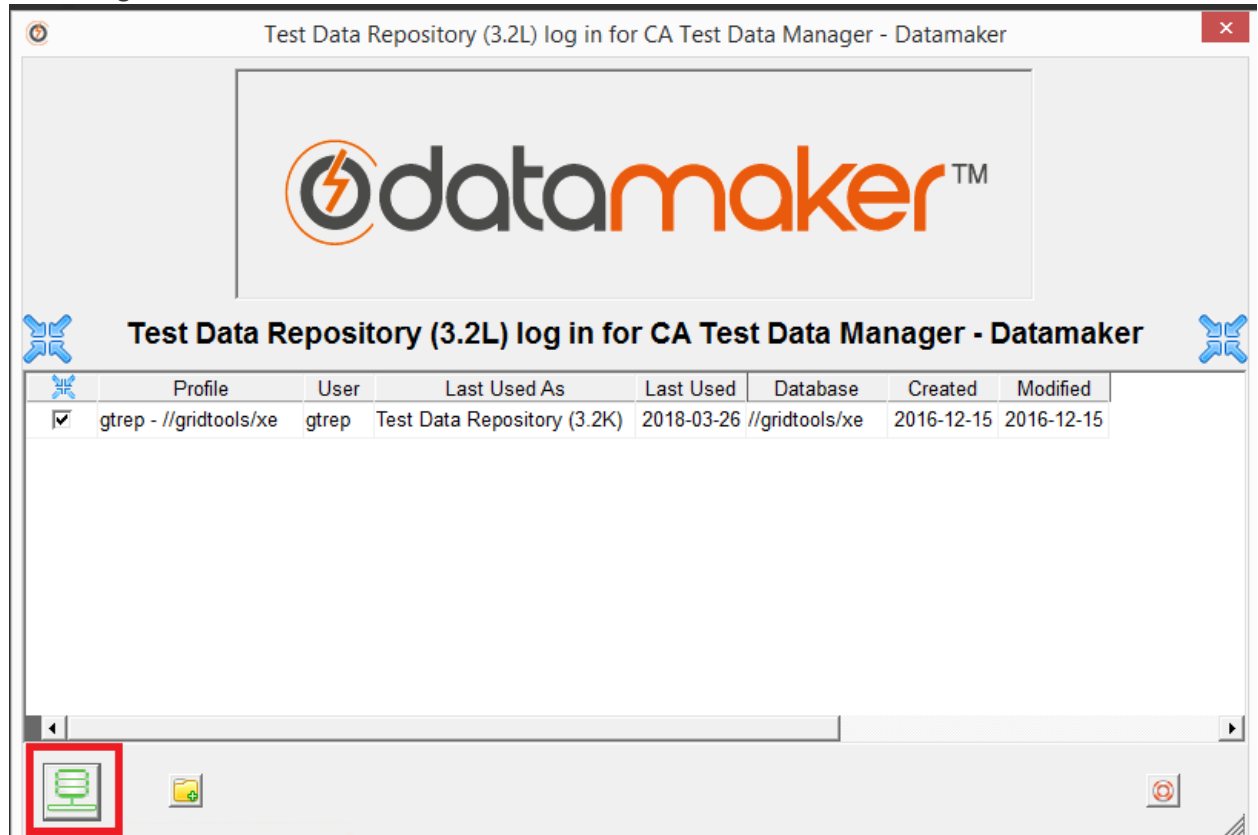

The following message appears:

| Ø | Test Data Repository (3.2L) log in for CA Test Data Manager - Datamaker                                                                                                    |                       | × |
|---|----------------------------------------------------------------------------------------------------|-----------------------|---|
|   |                                                                                                    |                       |   |
|   | Version problem                                                                                                    | ×                     |   |
| ~ | Test Data Repository version specified in database (3.2K) is invalid.<br>This version of the software can work with Test Data Repository versions 3.2L a<br>only.<br>In order to run the upgrade you will need to know the user name and password of | nd above<br>a user in |   |
|   | the ADMIN group.                                                                                                    |                       |   |
| F | Would you like to attempt an upgrade? 4.5                                                                                                    | .0.36 [O11] 3.2K      | ~ |
|   | Yes No!                                                                                                    | 2                     |   |

Note that if you do not see this message, it is most likely that the user that installed the product is not performing the upgrade. If this is the case, you will need to create a new repository profile and provide the appropriate connection details. Check the entry for the new profile and click the green database connection button. You should then see the above message. 6. Click Yes.

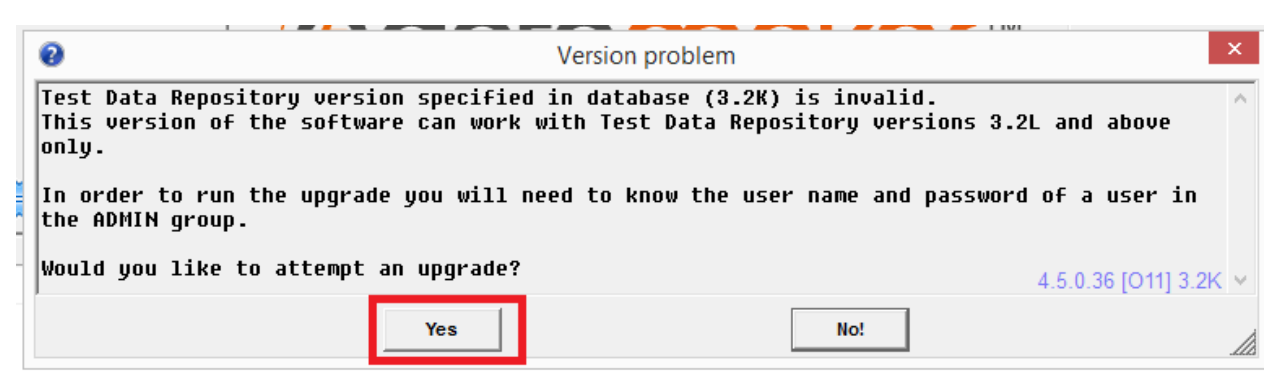

The login page opens.

7. Log in with administrator credentials.

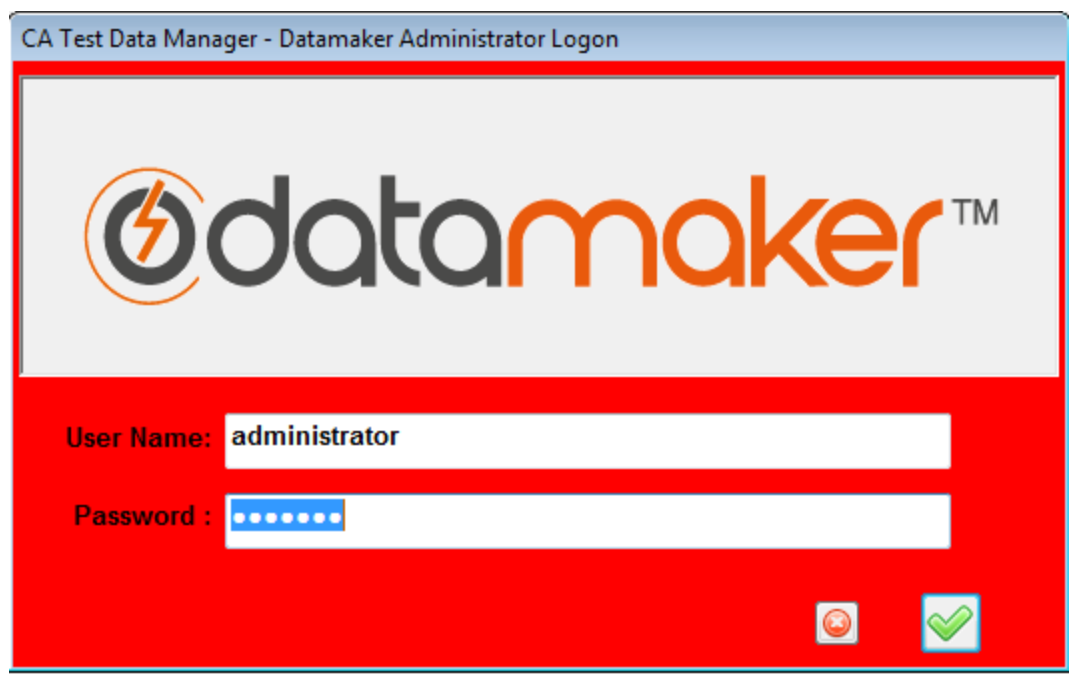

The CA Test Data Manager - Datamaker Repository Schema - Updates Required message opens.

| 0                  | CA Test Data Ma                                                                                                    | nager - Datamaker Repository Schema - Updates Required                                                                                                    |                     | × |
|--------------------|----------------------------------------------------------------------------------------------------|----------------------------------------------------------------------------------------------------|---------------------|---|
| CA Test            | : Data Manager - Datamaker Repos                                                                                                    | itory Schema Updates.                                                                                                    |                     | ^ |
| You car<br>found i | n choose to run this script now<br>in C:\Users\Administrator\AppDat                                                                                                    | or later. We recommend that you should run it now.<br>a\Roaming\Grid-Tools\rep_update.ddl                                                                                                    | The script can be   |   |
| Do you             | wish to run this update now?                                                                                                    |                                                                                                    |                     |   |
| CREATE             | SEQUENCE seq_et1 START WITH 1;                                                                                                    |                                                                                                    |                     |   |
| CREATE             | TABLE gtrep_etl_keys_values (<br>ekv_id<br>ekv_job_id<br>ekv_job_id<br>ekv_ld_id<br>ekv_fk_id<br>ekv_table_name<br>ekv_table_name<br>ekv_column_name<br>ekv_key_expression<br>ekv_key_value<br>ekv_key_ualue<br>ekv_key_value<br>ekv_key_orent_value<br>ekv_parent_table_name<br>ekv_parent_value<br>ekv_key_parent_value<br>ekv_key_parent_value<br>ekv_key_message<br>ekv_template<br>date_created<br>program_created<br>date_updated<br>program_updated | number (18, 0) NOT NULL,<br>number (10, 0) NOT NULL,<br>number (10, 0) NOT NULL,<br>number (10, 0) NOT NULL,<br>number (18, 0) NOT NULL,<br>nvarchar2 (254) NOT NULL,<br>nvarchar2 (254) NOT NULL,<br>nvarchar2 (2000) NULL,<br>nvarchar2 (2000) NULL,<br>number (8, 0) NULL,<br>nvarchar2 (254) NULL,<br>nvarchar2 (254) NULL,<br>nvarchar2 (254) NULL,<br>nvarchar2 (254) NULL,<br>nvarchar2 (254) NULL,<br>nvarchar2 (1000) NULL,<br>nvarchar2 (1000) NULL,<br>nvarchar2 (1000) NULL,<br>nvarchar2 (254) NULL,<br>varchar2 (254) NULL,<br>varchar2 (254) NULL,<br>varchar2 (254) NULL,<br>varchar2 (254) NULL,<br>varchar2 (254) NULL,<br>varchar2 (254) NULL,<br>varchar2 (254) NULL,<br>varchar2 (254) NULL,<br>varchar2 (254) NULL,<br>varchar2 (254) NULL,<br>varchar2 (254) NULL, |                     |   |
| CREATE             | TABLE gtrep_etl_iterations (                                                                                                    |                                                                                                    | 4.5.0.36 [O11] 3.2L | ~ |
|                    | Yes                                                                                                    | No                                                                                                    |                     |   |

8. Click Yes.

The main Datamaker window opens.

- 9. Select Settings, Enter Activation Key.
- 10. Enter the activation key that you received from you license request, and click the Save button. A confirmation opens. Click OK, and you should see a full listing of all connection profiles.
- 11. Close Datamaker.
- 12. Rename the rep-old.xml files to rep.xml in the TDM\_HOME\Grid-Tools\GTDatamaker and %appdata%\Grid-Tools directories.
- 13. Launch Datamaker again.

| CA Test Data Manager - Datamaker User Logon for CA_DGall - 105246 - TDM |
|-------------------------------------------------------------------------|
| Ødatamaker™                                                             |
| User Name: administrator                                                |
|                                                                         |

You should be able to connect successfully to any connection profile.

| 0 | Data Tar | get and Data Sourc | e log in CA Test Data Manager - Da                 | tamaker                                                   | ×                    |
|---|----------|--------------------|----------------------------------------------------|-----------------------------------------------------------|----------------------|
| 6 |          |                    | Øda                                                | tamaker™                                                  | <b></b>              |
| 6 | ) 🗇      | Profile            | DBMS                                               | Database                                                  | *                    |
| V |          | GRP- HRENV2        | SQL Server (DSN-Less ODBC)                         | Driver={SQL Server Native Client 11.0};server=GILTA03\SQL | EXPRESS;database=HR  |
|   | <b>V</b> | GRP- HRENV1        | SQL Server (DSN-Less ODBC)                         | Driver={SQL Server Native Client 11.0};server=GILTA03\SQL | EXPRESS;database=HR  |
|   |          | TestMart           | SQL Server (DSN-Less ODBC)                         | Driver={SQL Server Native Client 11.0};server=GILTA03\SQL | EXPRESS;database=Te: |
|   |          | sa - travel        | SQL Server (ODBC)                                  | travel                                                    | -                    |
|   |          | sa - travel_e      | SQL Server (ODBC)                                  | travel_e                                                  | -                    |
|   |          | HRENV1             | SQL Server (DSN-Less ODBC)                         | Driver={SQL Server Native Client 11.0};server=GILTA03\SQL | EXPRESS;database=HR  |
|   |          | HRENV111           | SQL Server (DSN-Less ODBC)                         | Driver={SQL Server Native Client 11.0};server=GILTA03\SQL | EXPRESS;database=HR  |
|   |          | HRENV2             | SQL Server (DSN-Less ODBC)                         | Driver={SQL Server Native Client 11.0};server=GILTA03\SQL | EXPRESS;database=HR  |
|   |          | sa - orders        | SQL Server (ODBC)                                  | orders                                                    |                      |
|   | _        |                    |                                                    |                                                           | -                    |
|   |          |                    | Get pr                                             | afiles from:                                              | •                    |
|   | 9        |                    | Connect Data Target<br>Connect Data Source<br>Regi | istry<br>ository                                          |                      |

 14. Repeat the process described in Perform Repository Maintenance to verify that no further repository maintenance is required: <u>https://docops.ca.com/ca-test-data-manager/4-5/en/installing/install-ca-test-data-manager/perform-repository-maintenance</u> The upgrade is complete.

### 3.4 Maintenance mode in Datamaker

After the successful Datamaker upgrade, You can run the Maintenance Mode on the Datamaker by running **CTRL + ALT + M** 

Enter the Administrator credentials

| CA Test Data Manager - Datamaker Administrator Logon |
|------------------------------------------------------|
| Ødatamaker™                                          |
| User Name: Administrator                             |
| Password :                                           |
|                                                      |

Choose "Check Repository Tables" and Process

| 0                                                                                                    | Maintain Connections                                                                                                    |
|----------------------------------------------------------------------------------------------------|----------------------------------------------------------------------------------------------------|
| CA Test Data Manager - Datamaker Connection maintenance<br>CA Test Data Manager - Datamaker Test Data Repositor<br>Check Repository Transact-SQL<br>Create / Replace Views<br>Create Audit Triggers<br>Drop Audit Triggers<br>Populate context desc<br>Analyse Repository tables<br>Pruge User Access logs<br>Pruge User Access logs<br>Pruge User Access logs<br>Pruge User Access logs<br>Pruge Web Logs<br>Reset Sequences<br>Remote Publish Authorisation<br>DM Internal Project - Data Assistant Rule Sets<br>Fre Masking functions<br>CA Test Data Manager - Datamaker Data Target (SQL S | Check all CA Test Data Manager - Datamaker tables are present in the repository connection<br>This facility will check if any tables are missing<br>and create a script to create any missing tables.<br>Using definition file C:\Program Files (x86)\Grid-Tools\GTDatamaker\centgtrep.ndd<br>Click the Process button to check tables. |

Expected Result: you will get **Repository Schema OK – No Updates required** 

| 0                                                                                                    | Maintain Connections                           | x |
|----------------------------------------------------------------------------------------------------|------------------------------------------------|---|
| CA Test Data Manager - Datamaker Connection maintenance<br>CA Test Data Manager - Datamaker Test Data Repositor<br>Check Repository Transact-SQL<br>Create / Replace Views<br>Create / Replace Views<br>Create Audit Triggers<br>Populate context desc<br>Analyse Repository tables<br>Purge Publish Jobs<br>Purge Publish Jobs<br>Purge Publish Jobs<br>Purge Publish Jobs<br>Purge Veb Logs<br>Purge Web Logs<br>Purge Web Logs<br>Create Sequences<br>Making functions<br>CA Test Data Manager - Datamaker Data Target (SQL S<br>CA Test Data Manager - Datamaker Data Source (SQL | ⊢- Repository Schema OK - No updates required. | ^ |

Known Issue: With Datamaker 4.5

You might get below result – Inaccuracies found- Updates required, Run the Execute Script

| 0                                                                                                    | Maintain Connections | × |
|----------------------------------------------------------------------------------------------------|----------------------|---|
| CA Test Data Manager - Datamaker Connection maintenanc<br>Test Data Manager - Datamaker Test Data Repositor<br>Check Repository Tables<br>Create / Replace Views<br>Create / Replace Views<br>Create Audit Triggers<br>Roll up rows<br>Populate context desc<br>Analyse Repository tables<br>Purge Vablish Jobs<br>Purge Vablish Jobs<br>Purge Vablish Jobs<br>Purge Vablish Jobs<br>Purge Vablish Jobs<br>Purge Vablish Jobs<br>Purge Vas Access logs<br>Purge Vas Access logs<br>Pur | Maintain Connections | × |
|                                                                                                    | Write to File        | ~ |
| < >                                                                                                    |                      |   |

Execute Script, In 4.5 you might get the above screen, It is fine and you can proceed to next step.

| 0                | Script Execution × |                     |        |
|------------------|--------------------|---------------------|--------|
| Execution comple | ete.               |                     |        |
|                  |                    |                     |        |
|                  |                    |                     |        |
|                  |                    | 4.5.0.36 [O11] 3.2L | $\sim$ |
|                  | ок                 |                     | //     |

Select Update Repository Transact-SQL and select Yes to update all the repository Transact-SQL

| CA Test Data Manager - Datamaker Connection maintenance<br>CA Test Data Manager - Datamaker Test Data Reposite<br>Update Repository Transact-SQL<br>Create Audit Triggers<br>Create Audit Triggers<br>Roll up rows<br>Populate context desc<br>Analyse Repository tables<br>Do you want to update all the repository Transact-SQL?                                                                                                    |
|----------------------------------------------------------------------------------------------------|
| Drop old Repository views Purge Publish Jobs Purge User Access logs Purge X:ref tables Purge Web Logs Purge Web Log |

Select OK

| 0                 | Update Repository Trar        | nsact-SQL           | x |
|-------------------|-------------------------------|---------------------|---|
| 9 atte<br>0 faild | mpted<br>ed or not attempted. |                     | ^ |
|                   | ок                            | 4.5.0.36 [S12] 3.2L |   |